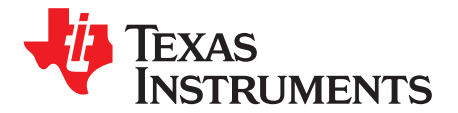

# Using the TPS53667EVM-769, 6-Phase, D-CAP+ Step-Down, DC-DC Analog with PMBus<sup>™</sup> Interface

This User Guide describes the evaluation module (EVM) for the TPS53667 analog power controller, a driverless D-CAP+<sup>™</sup> buck controller, which manages six 30-A phases of the CSD95490, a NexFet<sup>™</sup> Smart Synchronous Buck Power Stage. In addition, this document provides instructions for accessing the controller's non-volatile memory (NVM) with the integrated PMBus<sup>™</sup> interface to allow access to additional configuration, monitoring and control functions/options.

#### Contents

| 1  | Description                                                   |    |  |  |  |
|----|---------------------------------------------------------------|----|--|--|--|
| 2  | Typical Applications                                          | 2  |  |  |  |
|    | 2.1 Features                                                  | 2  |  |  |  |
| 3  | Electrical Performance Specifications                         | 2  |  |  |  |
| 4  | Schematic                                                     | 3  |  |  |  |
| 5  | Test Setup                                                    | 6  |  |  |  |
|    | 5.1 Test and Configuration Software                           | 6  |  |  |  |
|    | 5.2 Test Equipment                                            | 6  |  |  |  |
|    | 5.3 Recommended Test Setup                                    | 7  |  |  |  |
|    | 5.4 USB Interface Adapter and Cable                           | 8  |  |  |  |
|    | 5.5 List of Test Points and Connectors                        | 9  |  |  |  |
| 6  | EVM Configuration Using the Fusion GUI                        | 11 |  |  |  |
|    | 6.1 Configuration Procedure                                   | 11 |  |  |  |
| 7  | Test Procedure                                                | 11 |  |  |  |
|    | 7.1 Line/Load Regulation and Efficiency Measurement Procedure | 11 |  |  |  |
|    | 7.2 Control Loop Gain and Phase Measurement Procedure         | 12 |  |  |  |
|    | 7.3 Efficiency                                                | 13 |  |  |  |
|    | 7.4 Equipment Turn-on and Shutdown                            | 14 |  |  |  |
| 8  | Performance Data and Typical Characteristic Curves            | 15 |  |  |  |
| 9  | EVM Assembly Drawing and PCB Layout                           | 17 |  |  |  |
| 10 | List of Materials                                             | 19 |  |  |  |
| 11 | Fusion GUI                                                    | 22 |  |  |  |

# 1 Description

The TPS53667EVM-769 implements a typical application for a low-voltage, high current single output power converter, operating from a nominal 12-V input rail to produce a 1.0-V output rail at up to 180 A of load current. The EVM includes test points for evaluating the performance of the TPS53667 controller and CSD95490 power stages.

For the ease of evaluation, the EVM is supplied using the pin-strapped configuration mode and requires only two (12-V and 5-V) input supplies and an output load to get started with testing. With the addition of the Fusion Digital Power<sup>™</sup> Designer software download, the EVM's PMBus<sup>™</sup> interface allows access to the controller NVM for evaluation of additional configuration, control and monitoring possibilities. Refer to the TPS53667 datasheet (SLUSC40) for complete information on configuring multi-phase operation with this controller.

1

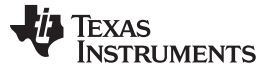

Typical Applications

www.ti.com

# 2 Typical Applications

- ASIC power in communications equipment
- High density power solutions
- Server power
- Smart power systems

# 2.1 Features

2

- Regulated 1.0-V output up to 180-A DC steady state output current
- Programmable settings available through PMBus<sup>™</sup> interface
  - Output voltage trim
  - Output voltage margin levels (High / Low) within a maximum range
  - UVLO protection threshold
  - Soft-start slew-rate
  - Device enable and disable
  - Overcurrent warning and fault limits
  - SW frequency
  - BOOT voltage
- Convenient test points for probing critical waveforms

# 3 Electrical Performance Specifications

|                     | PARAMETER                           | TEST CONDITIONS                                           | MIN | TYP   | MAX | UNITS |
|---------------------|-------------------------------------|-----------------------------------------------------------|-----|-------|-----|-------|
| NPUT C              | HARACTERISTICS                      | - !                                                       |     |       |     |       |
| V <sub>IN</sub>     | Voltage range                       |                                                           | 8   | 12    | 14  | V     |
| IN(max)             | Maximum input current               | V <sub>IN</sub> = 8 V, I <sub>OUT</sub> = 180 A           |     | 26    |     | А     |
|                     | No load input current               | V <sub>IN</sub> = 14 V, I <sub>OUT</sub> = 0 A            |     | 125   |     | mA    |
| OUTPUT              | CHARACTERISTICS                     |                                                           |     |       | Ľ   |       |
| V <sub>OUT</sub>    | Output voltage                      |                                                           |     | 1.0   |     | V     |
| OUT                 | Output load current                 |                                                           | 0   |       | 180 | А     |
|                     | Output voltage line regulation      | $8 \text{ V} \leq \text{V}_{\text{IN}} \leq 14 \text{ V}$ |     | 0.03% |     | %     |
|                     | Output voltage load regulation      | 0 A ≤ I <sub>OUT</sub> ≤ 180 A                            |     | 0.15% |     | %     |
| V <sub>RIPPLE</sub> | Output voltage ripple               | V <sub>IN</sub> = 12 V, I <sub>OUT</sub> = 180 A          |     | 3.5   |     | mVpp  |
|                     | Output overcurrent protection (OCP) |                                                           |     | 185   |     | А     |
| SYSTEM              | S CHARACTERISTICS                   | +                                                         | •   |       |     |       |
| SW                  | Switching frequency                 | V <sub>IN</sub> = 12 V                                    |     | 500   |     | kHz   |
|                     | Peak efficiency                     | V <sub>IN</sub> = 12 V, I <sub>OUT</sub> = 100 A          |     | 92.0  |     | %     |
|                     | Full-load efficiency                | V <sub>IN</sub> = 12 V, I <sub>OUT</sub> = 180 A          |     | 90.6  |     | %     |
| Γ <sub>A</sub>      | Operating temperature               |                                                           |     | 25    |     | °C    |

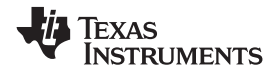

# 4 Schematic

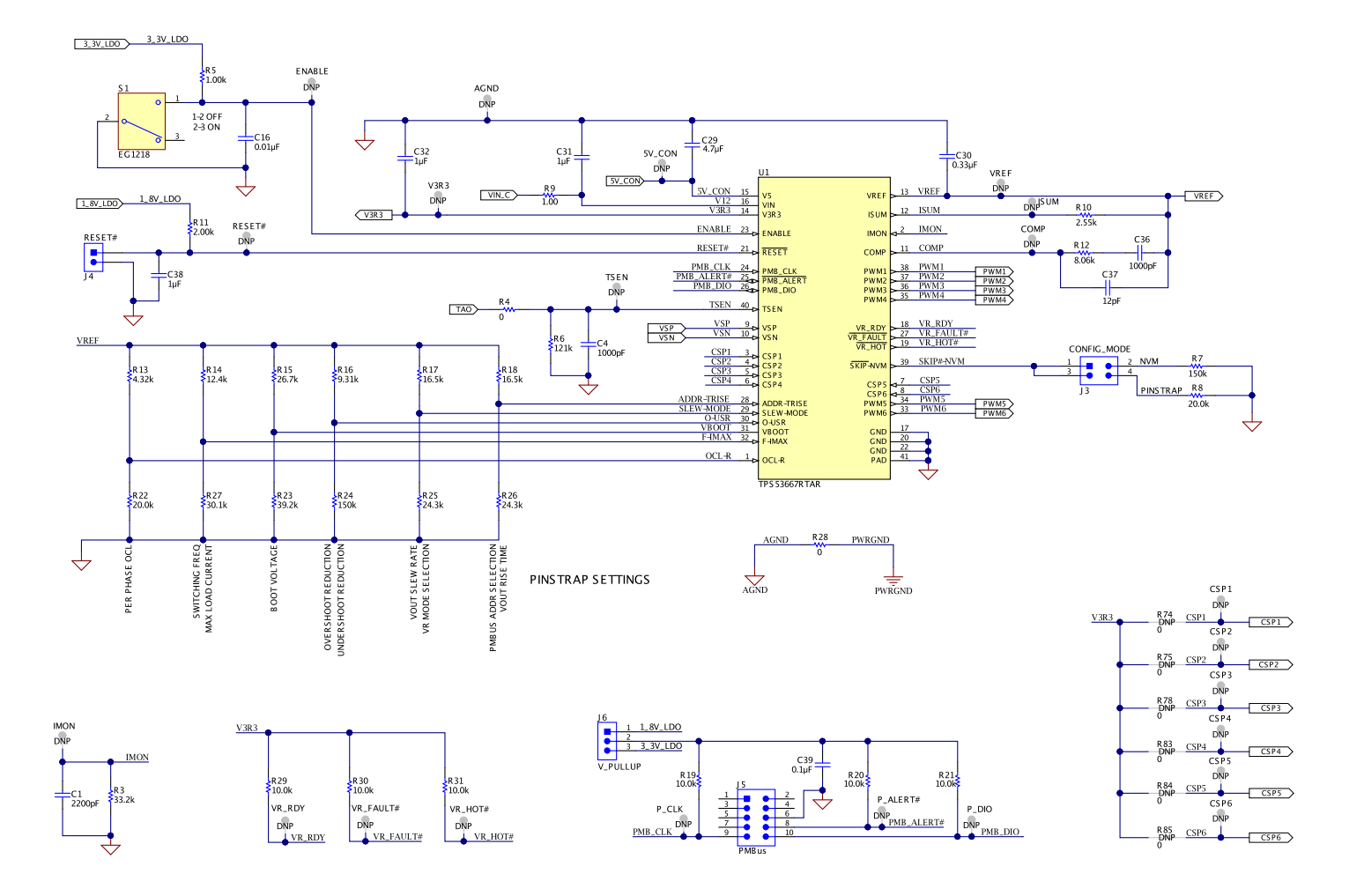

Copyright © 2017, Texas Instruments Incorporated

## Figure 1. TPS53667EVM-769 - Controller Schematic

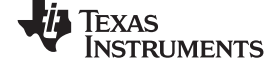

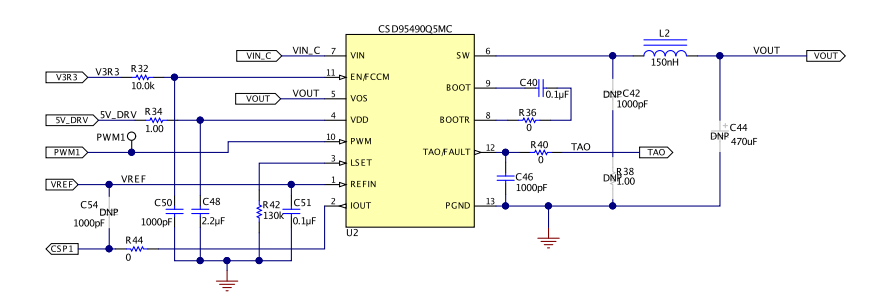

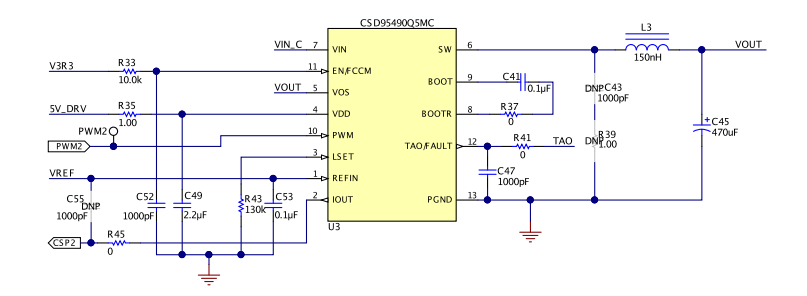

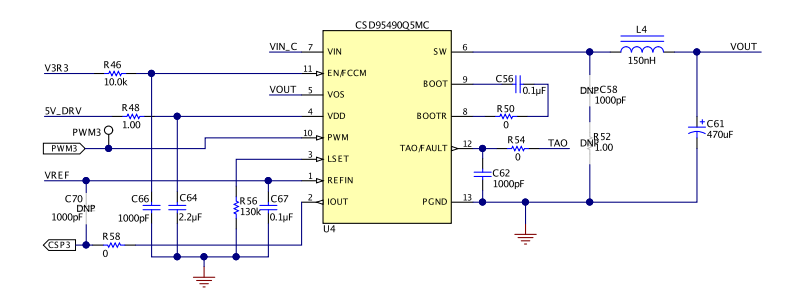

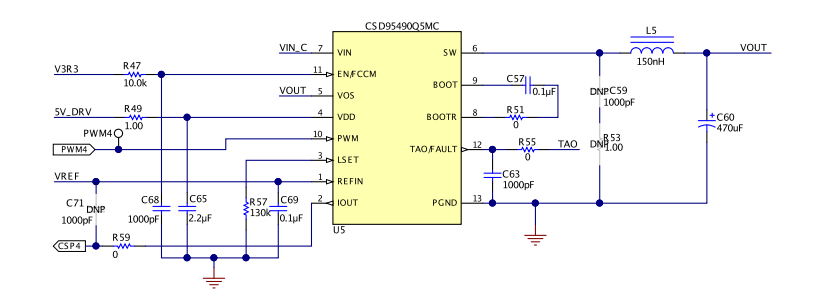

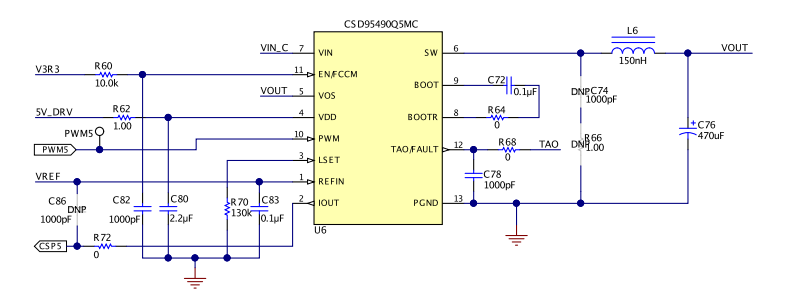

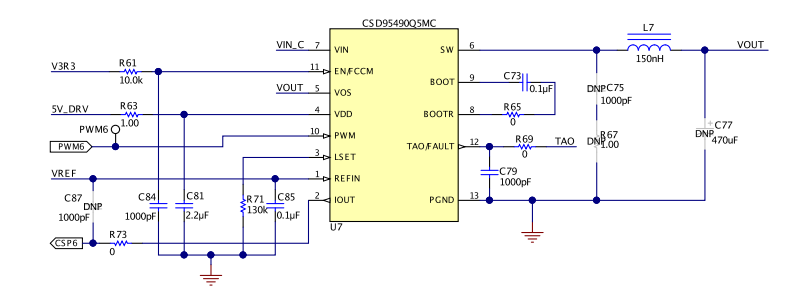

Copyright © 2017, Texas Instruments Incorporated

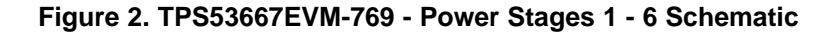

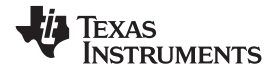

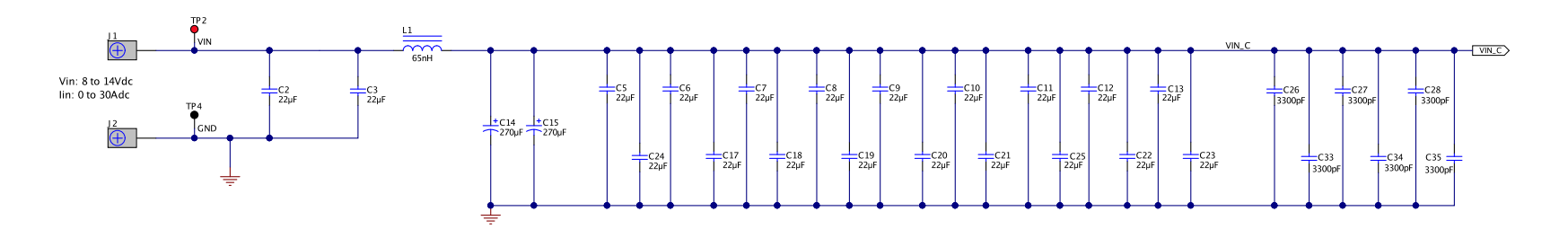

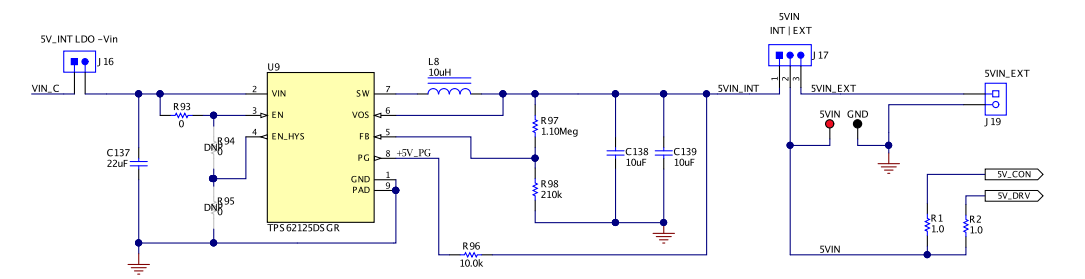

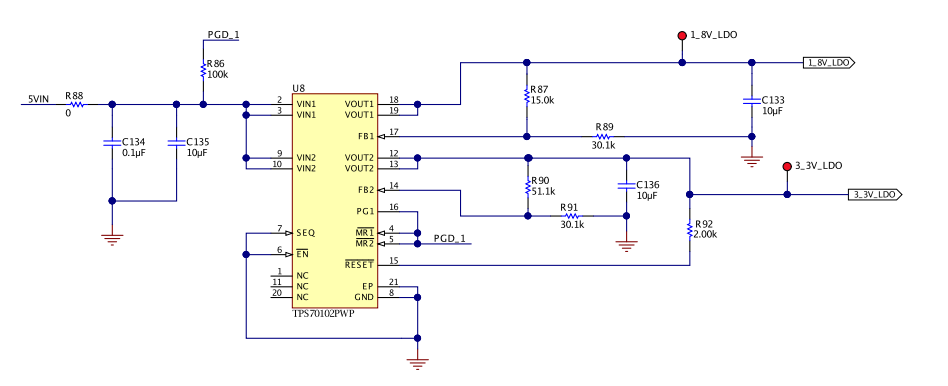

Copyright © 2017, Texas Instruments Incorporated

# Figure 3. TPS53667EVM-769 - VIN, 5VIN and AUX Voltages Schematic

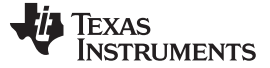

# 5 Test Setup

## 5.1 Test and Configuration Software

The Texas Instruments Fusion Digital Power Designer software can expand the functionality of the EVM. To download this software, visit the Digital Power Software page.

## 5.1.1 Description

The Fusion Digital Power Designer is a graphical user interface (GUI) used to configure, control and monitor the TPS53667 controller on the EVM. The software uses the PMBus<sup>™</sup> protocol to communicate with the controller over a serial bus by way of the TI USB-to-GPIO Interface Adapter (see Figure 5).

## 5.1.2 TI Fusion Digital Power Designer Features

The software offers these features:

- Turn on or off the power supply output, either through the hardware control line or the PMBus™ Operation command.
- Monitor real-time data. Items such as input voltage, output voltage, output current, temperature, warnings and faults are continuously monitored and displayed by the GUI.
- Configure common operating characteristics such as output voltage trim and margin, V<sub>IN</sub> UVLO, softstart slew rate, switching frequency, and warning and fault thresholds.

# 5.2 Test Equipment

## 5.2.1 Voltage Sources

Two DC input voltage sources are needed (VIN and 5VIN). The VIN input voltage source should be a 0 V to 14 V variable DC source capable of supplying 30 Adc. The 5VIN input voltage source should be a 5 V fixed DC source capable of supplying 1Adc. Connect VIN to J1, J2 and connect 5VIN to J19 as shown in Figure 4.

## 5.2.2 Multimeters

It is recommended to use two separate multimeters, one meter to measure  $V_{\mbox{\tiny IN}}$  and the other to measure  $V_{\mbox{\tiny OUT}}.$ 

## 5.2.3 Output Load

An electronic load is recommended for the test setup as shown in Figure 4. The load should be capable of sinking 180 A at 1 V.

## 5.2.4 Oscilloscope

Use an oscilloscope to measure output noise and ripple. Use a coaxial cable to measure output ripple across the output ceramic capacitor, C105.

# 5.2.5 Fan

During prolonged operation at high load, it may be necessary to provide forced air cooling with a small fan aimed at the EVM. Maintain the temperature of the devices on the EVM under 105°C.

## 5.2.6 USB-to-GPIO Interface Adapter

A communications adapter is required between the EVM and the host computer. This EVM is designed to use the Texas Instruments USB-to-GPIO adapter, see Figure 5. To purchase this adapter visit the TI usb-to-gpio tool page.

# 5.2.7 Recommended Wire Gauge

| Voltage (V) | CONNECT                                                |             | MAXIMUM TOTAL WIRE LENGTH <sup>(1)</sup><br>(FEET) |       |        |
|-------------|--------------------------------------------------------|-------------|----------------------------------------------------|-------|--------|
|             |                                                        | WIRE SIZE   | RETURN                                             | INPUT | OUTPUT |
| 12          | VIN to J1, GND to J2                                   | 2 x AWG #10 |                                                    | 2     | n/a    |
| 5           | 5VIN to J19                                            | 2 x AWG #18 | 2                                                  | 2     | n/a    |
| 1           | Load+ to J10,J11 and J12,<br>Load- to J13, J14 and J15 | 6 × AWG #10 |                                                    | n/a   | 2      |

Table 2. Recommended Wire Gauge

<sup>(1)</sup> Total length of wire less than 4 feet (2 feet input or output, 2 feet return).

# 5.3 Recommended Test Setup

Figure 4 shows the recommended test setup, which includes VIN and 5VIN input voltage sources, output load, and USB-to-GPIO adapter.

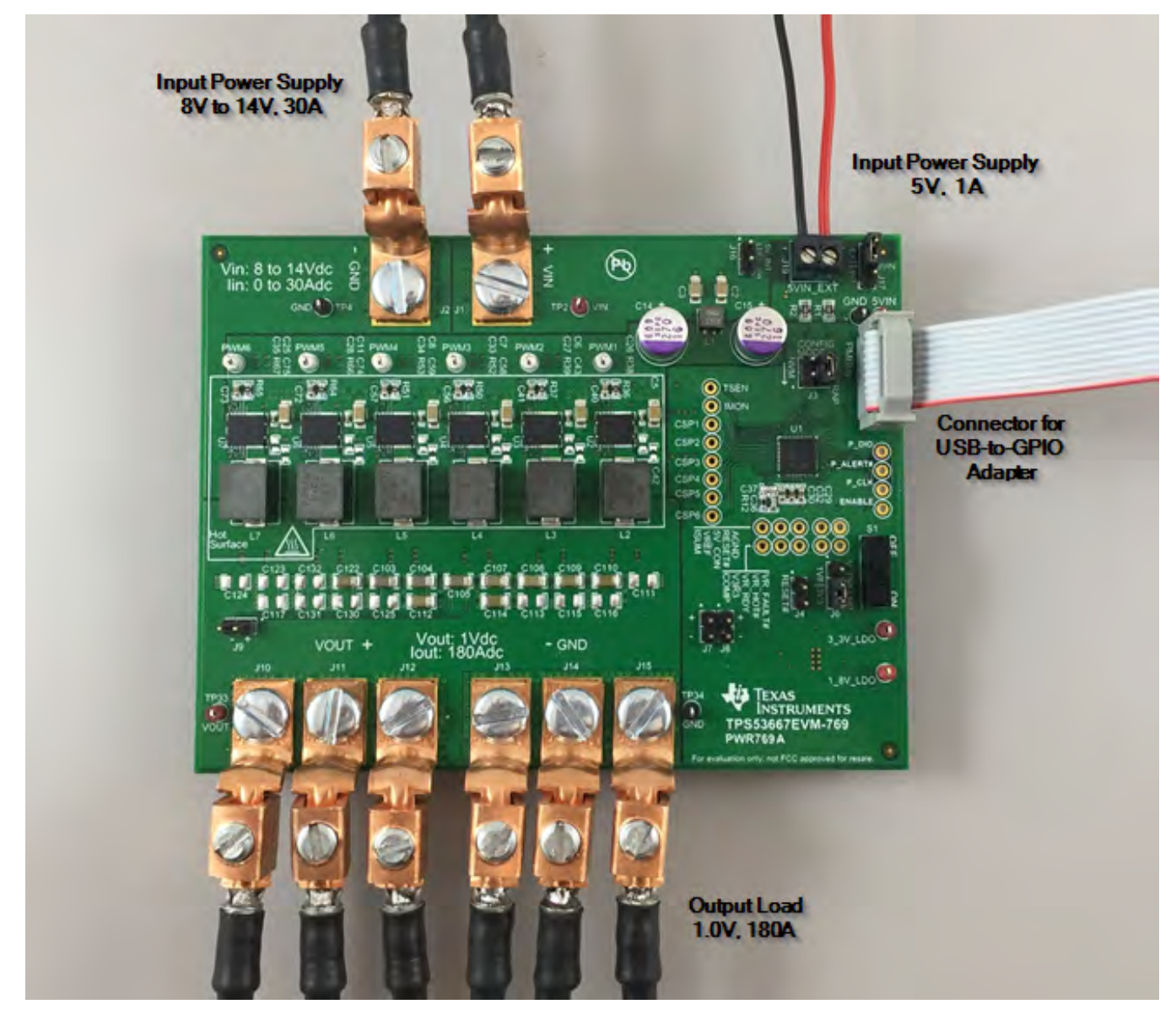

Figure 4. TPS53667EVM-769 Recommended Test Setup

Test Setup

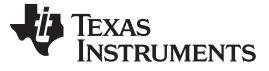

Test Setup

8

# 5.4 USB Interface Adapter and Cable

Figure 5 shows the USB interface adapter and cable.

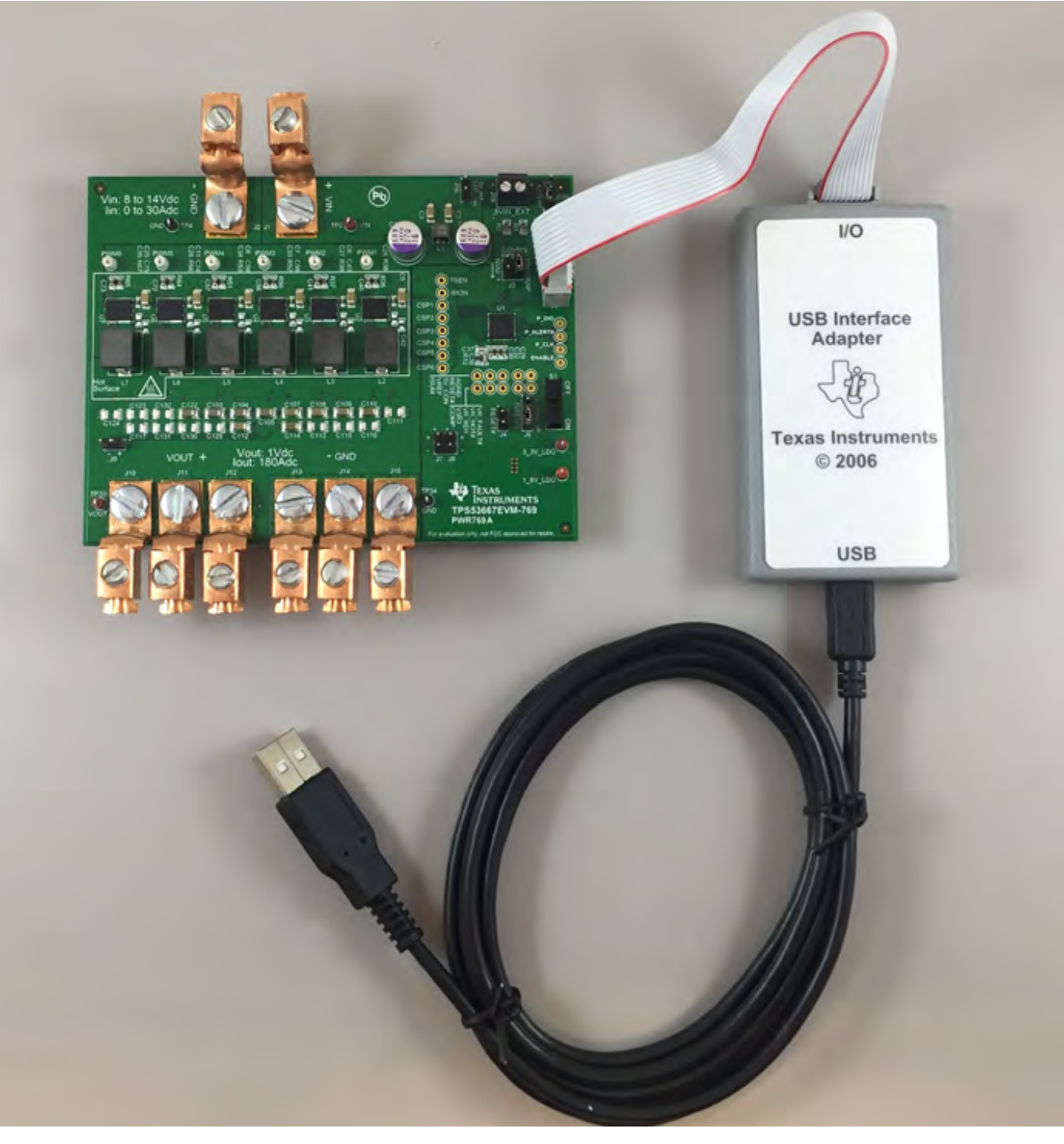

Figure 5. Texas Instruments USB-to-GPIO Adapter and Cable

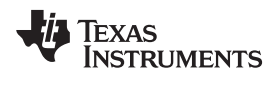

# 5.5 List of Test Points and Connectors

Table 3 lists the test point functions.

| Table 3. Test Point Function |
|------------------------------|
|------------------------------|

| NAME        | DESCRIPTION                                                                  |
|-------------|------------------------------------------------------------------------------|
| VIN (TP2)   | VIN+ measurement point                                                       |
| GND (TP4)   | VIN- measurement point                                                       |
| 5VIN        | 5VIN+ measurement point                                                      |
| GND         | 5VIN– measurement point                                                      |
| VOUT (TP33) | V <sub>OUT</sub> + measurement point                                         |
| GND (TP34)  | V <sub>OUT</sub> — measurement point                                         |
| P_DIO       | PMBus digital I/O signal                                                     |
| P_ALERT#    | PMBus alert signal                                                           |
| P_CLK       | PMBus clock signal                                                           |
| ENABLE      | ENABLE signal                                                                |
| AGND        | Analog Ground                                                                |
| RESET#      | Resets Output Voltage to VBOOT level if pin is held low for more than 1000ns |
| 5V_CON      | 5-V controller input power measurement point                                 |
| VREF        | Internal reference voltage measurement point                                 |
| ISUM        | Voltage droop summing measurement point                                      |
| VR_FAULT#   | VR Fault Indicator                                                           |
| VR_HOT#     | Thermal Flag indicator                                                       |
| VR_RDY      | Power Good Indicator                                                         |
| V3R3        | Internal 3.3-V LDO output measurement point                                  |
| COMP        | Error Amplifier output measurement point                                     |
| PWM1        | PWM signal of Phase 1                                                        |
| PWM2        | PWM signal of Phase 2                                                        |
| PWM3        | PWM signal of Phase 3                                                        |
| PWM4        | PWM signal of Phase 4                                                        |
| PWM5        | PWM signal of Phase 5                                                        |
| PWM6        | PWM signal of Phase 6                                                        |
| TSEN        | Power Stages Thermal measurement point / Power Stages Fault indicator        |
| IMON        | Output Current Monitor measurement point                                     |
| CSP1        | Current sense signal of Phase 1                                              |
| CSP2        | Current sense signal of Phase 2                                              |
| CSP3        | Current sense signal of Phase 3                                              |
| CSP4        | Current sense signal of Phase 4                                              |
| CSP5        | Current sense signal of Phase 5                                              |
| CSP6        | Current sense signal of Phase 6                                              |
| 1_8V_LDO    | 1.8-V external LDO output measurement point                                  |
| 3_3V_LDO    | 3.3-V external LDO output measurement point                                  |

9

Test Setup

Table 4 lists the EVM connector functions.

| Connector | TYPE               | DESCRIPTION                                                                       |
|-----------|--------------------|-----------------------------------------------------------------------------------|
| J1        | CB35-36-CY         | VIN+ connector                                                                    |
| J2        | CB35-36-CY         | VIN– connector                                                                    |
| J3        | TSW-102-07-<br>G-D | Configuration Mode selection - NVM (Jumper Pin 1/2) or Pin Strap (Jumper Pin 3/4) |
| J4        | TSW-102-07-<br>G-S | Reset (Jumper Pin 1/2)                                                            |
| J5        | TSW-105-07-<br>G-D | PMBus connector                                                                   |
| J6        | TSW-103-07-<br>G-S | PMBus pull up voltage selection - 1.8V (Jumper Pin 1/2) or 3.3V (Jumper Pin 2/3)  |
| J7        | TSW-102-07-<br>G-S | V <sub>OUT</sub> connector for bode plot measurement                              |
| J8        | TSW-102-07-<br>G-S | V <sub>OUT</sub> connector for bode plot measurement                              |
| J9        | TSW-102-07-<br>G-S | V <sub>OUT</sub> measurement connector                                            |
| J10       | CB35-36-CY         | V <sub>OUT</sub> + connector                                                      |
| J11       | CB35-36-CY         | V <sub>OUT</sub> + connector                                                      |
| J12       | CB35-36-CY         | V <sub>OUT</sub> + connector                                                      |
| J13       | CB35-36-CY         | V <sub>OUT</sub> - connector                                                      |
| J14       | CB35-36-CY         | V <sub>OUT</sub> - connector                                                      |
| J15       | CB35-36-CY         | V <sub>OUT</sub> - connector                                                      |
| J16       | CB35-36-CY         | 5VIN_INT connector (unused)                                                       |
| J19       | ED555/2DS          | 5VIN connector                                                                    |

#### **Table 4. Connector Functions**

# 6 EVM Configuration Using the Fusion GUI

The controller on this EVM leaves the factory pre-configured. Table 5 lists some key factory configuration parameters from the configuration file.

| CMD NAME            | PMBus<br>Command<br>Code | Hex Value | Physical<br>Setting | COMMENTS                                          |
|---------------------|--------------------------|-----------|---------------------|---------------------------------------------------|
| VIN UVLO            | 0xE0                     | 0x01      | 7.25 V              | Input voltage turn on threshold                   |
| IOUT_OC_FAULT_LIMIT | 0x46                     | 0x00E2    | 226.00 A            | OC fault level                                    |
| IOUT_OC_WARN_LIMIT  | 0x4A                     | 0x00B5    | 181.0 A             | OC warning level                                  |
| ON_OFF_CONFIG       | 0x02                     | 0x17      | Control Pin only    | Power is converted when the control pin is active |
| OT_FAULT_LIMIT      | 0x4F                     | 0x007D    | 125 °C              | OT fault level                                    |
| OT_WARN_LIMIT       | 0x51                     | 0x005F    | 95 °C               | OT warn level                                     |
| Max Num Phases      | 0xE4                     | 0x05      | 6 Phase             | phase numbers                                     |
| SWITCHING FREQUENCY | 0xDC                     | 0x20      | 500kHz              | switching frequency                               |
| VBOOT               | 0xDB                     | 0x97      | 1.000V              | VBOOT voltage                                     |

## **Table 5. Key Factory Configuration Parameters**

To configure the EVM with other than the factory settings shown in Table 5, use the *TI Fusion Digital Power Designer* software for reconfiguration. Be sure to apply the 5VIN input voltage to the EVM prior to launching the software. This sequence ensures that the controller and GUI recognize each other.

# 6.1 Configuration Procedure

- 1. Adjust the input supply 5VIN to provide 5 VDC, current limited to 1 A.
- 2. Apply the input power source VIN to the EVM. Refer to Figure 4 and Figure 5 for connections and test setup.
- 3. Launch the Fusion GUI software. Refer to the screenshots in Section 11 for more information.
- 4. Configure the EVM operating parameters as desired.

# 7 Test Procedure

# 7.1 Line/Load Regulation and Efficiency Measurement Procedure

- 1. Set up EVM as described in Figure 4.
- 2. Ensure the electronic load is set to draw 0 Adc.
- 3. Increase 5VIN from 0 V to 5 V.
- 4. Increase VIN from 0 V to 12 V.
- 5. Put switch S1 to ON position.
- 6. Turn on the external fan if necessary.
- 7. Vary the load from 0 Adc to 180 Adc. Ensure  $V_{OUT}$  remains in regulation as defined in Table 1.
- 8. Vary VIN from 8 V to 14 V. Ensure  $V_{OUT}$  remains in regulation as defined in Table 1.
- 9. Decrease the load to 0 A.
- 10. Put switch S1 to OFF position.
- 11. Decrease VIN to 0 V.
- 12. Decrease 5VIN to 0 V.
- 13. Shut down the external fan if in use.

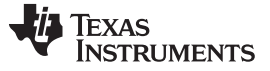

#### 7.2 **Control Loop Gain and Phase Measurement Procedure**

The TPS53667EVM-769 includes a  $0-\Omega$  series resistor R77 in the feedback loop. This resistor value can be changed to 10  $\Omega$  to create an injection point for the loop perturbation needed to perform the loop response analysis. The injection point is accessible across the J7+ and J8+ connector pins. The loop response measurement probes should be placed across the J8 connector for the Input and the J7 connector for the Output with the resulting magnitude and phase plots derived from the Output/Input calculation (J7/J8). See short description below in Table 6.

| Table 6. T | est Points for | Loop Response | Measurements |
|------------|----------------|---------------|--------------|
|            |                |               |              |

| TEST POINT NODE |        | DESCRIPTION                                       | COMMENT                                                                               |  |  |
|-----------------|--------|---------------------------------------------------|---------------------------------------------------------------------------------------|--|--|
| J8              | INPUT  | Input to feedback of $V_{\mbox{\scriptsize OUT}}$ | The amplitude of the perturbation at this node should be limited to less than 100 mV. |  |  |
| J7              | OUTPUT | Resulting output of $V_{OUT}$                     | Bode can be measured by a network analyzer as J7 / J8.                                |  |  |

#### 7.2.1 Procedure

- 1. Set up EVM as described in Figure 4.
- 2. Connect the network analyzer isolation transformer across J8+ to J7+.
- 3. Connect the input signal measurement probe to J8+.
- 4. Connect output signal measurement probe to J7+.
- 5. Connect the ground leads of both probe channels to J7- or J8-.
- 6. On the network analyzer, measure the Bode as J7+ / J8+ (Out / In).
- 7. Disconnect the isolation transformer from the bode plot test points and change the resistor R77 back to  $0 \Omega$  before making other measurements, because the signal injection into the feedback loop may interfere with the accuracy of other measurements.

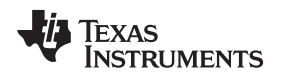

# 7.3 Efficiency

In order to derive the efficiency of the power train on the EVM, it is important to measure the input and output voltages at specific locations. This is necessary to prevent the inclusion of losses that are not specifically related to the power train itself, such as, losses incurred by the voltage drop in the copper traces or in the input and output connectors.

Test Procedure

Input current can be measured at any point in the input wires, and output current can be measured anywhere in the output wires of the output being measured.

Figure 6 shows the measurement points that were used for the input voltage and output voltage. Using these measurement points results in an efficiency derivation which does not include losses due to the connectors and PCB traces.

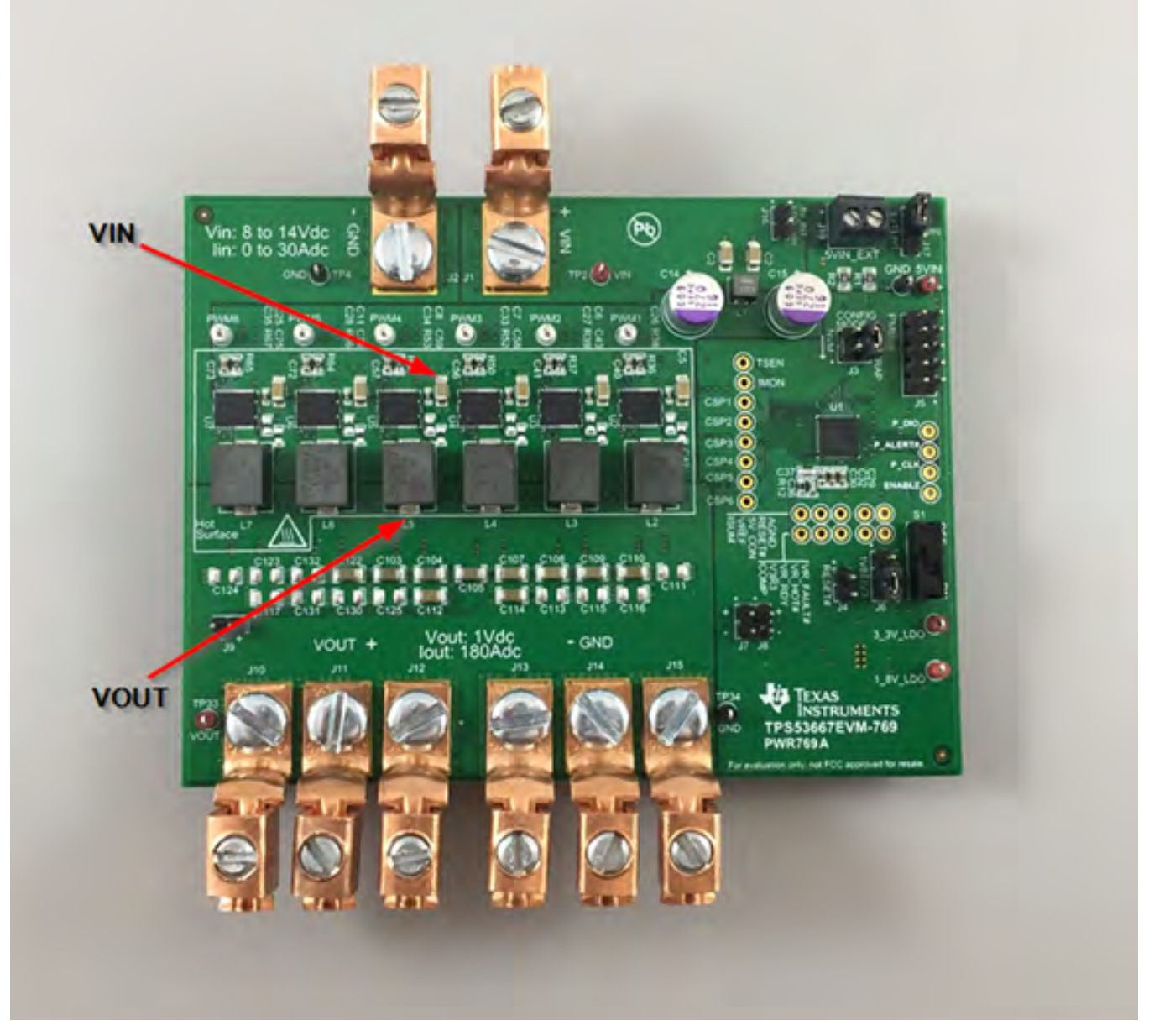

Figure 6. Test Setup for Efficiency Measurement

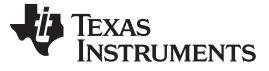

Test Procedure

#### 7.4 Equipment Turn-on and Shutdown

#### 7.4.1 **Turn-on Sequence**

- 1. Turn on input power supply 5VIN.
- 2. Turn on input power supply VIN and increase VIN above 8 V.
- 3. Switch S1 to 'ON' position.
- 4. Adjust load current as desired.
- 5. Turn on the external fan if necessary.

#### **Shutdown Sequence** 7.4.2

- 1. Reduce the load current to 0 A.
- 2. Switch S1 to 'OFF' position.
- 3. Reduce input voltage to 0 V and shut down input power supply VIN.
- 4. Shut down input power supply 5VIN.
- 5. Shut down the external FAN if in use.

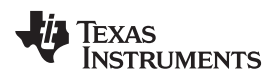

#### Performance Data and Typical Characteristic Curves

# 8 Performance Data and Typical Characteristic Curves

Figure 7 through Figure 9 show the typical performance curves for the TPS53667EVM-769.

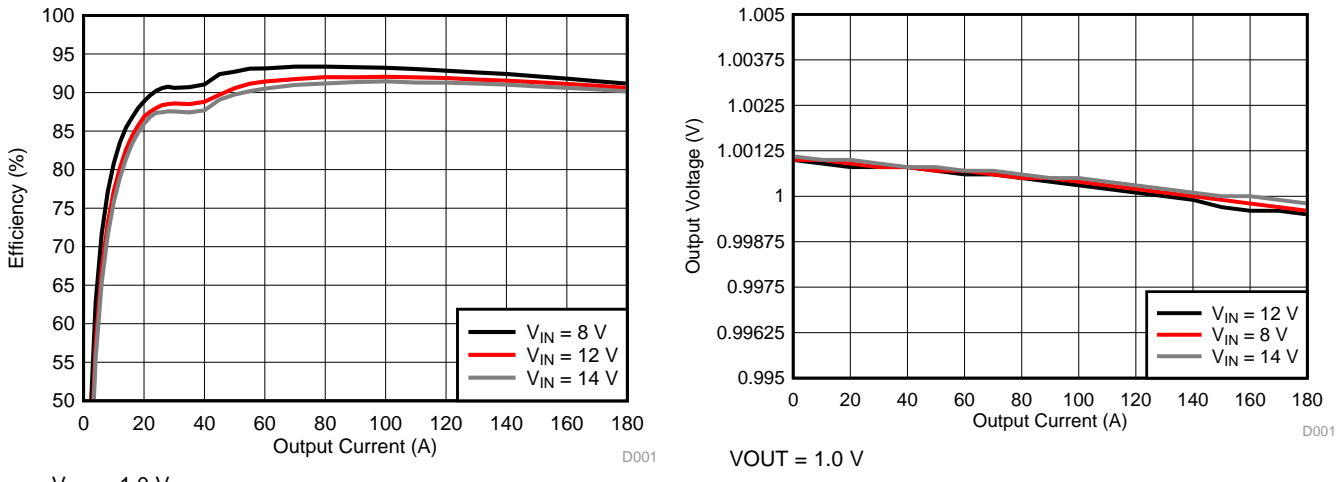

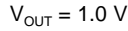

Figure 7. Power Stage Efficiency vs Line and Load

Figure 8. Load Regulation

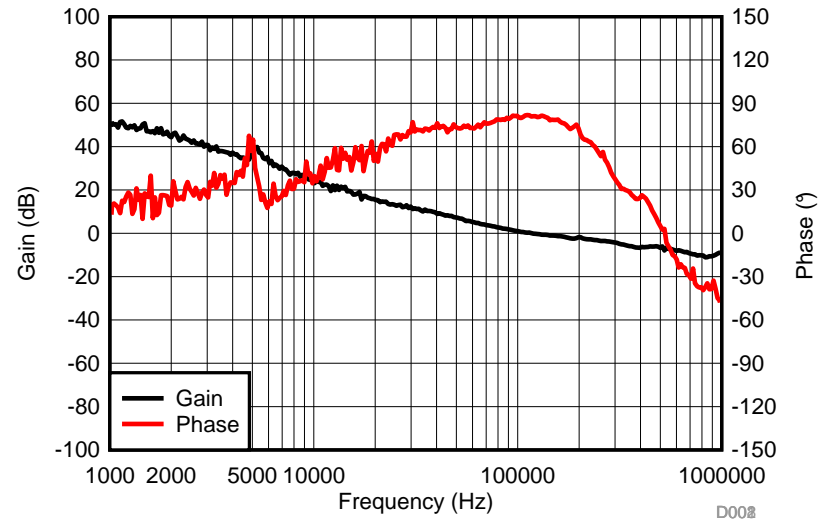

VIN = 12 V VOUT = 1.0 V IOUT = 180 A

Figure 9. Bode Plot

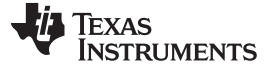

Figure 11 through Figure 15 show the waveforms for the TPS53667EVM-769.

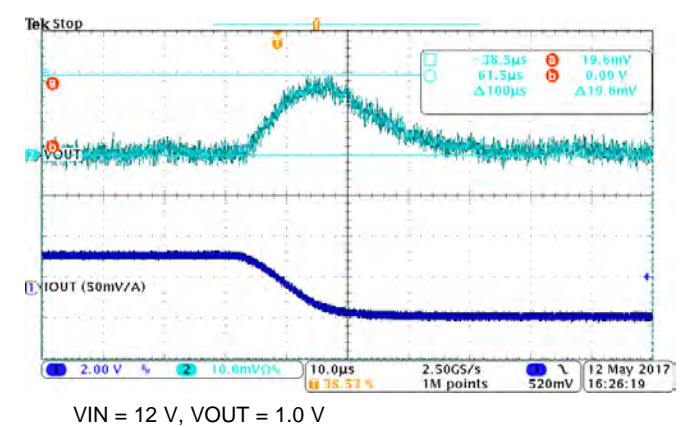

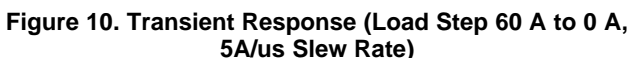

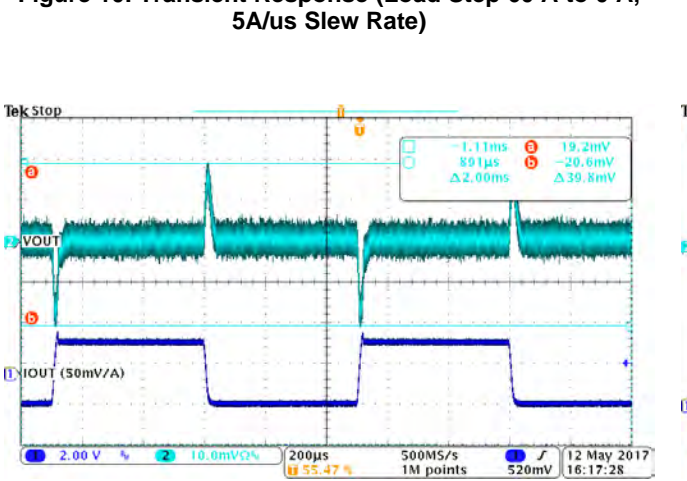

VIN = 12 V, VOUT = 1.0 V

Figure 12. Transient Response (Load Step 0 A to 60 A to 0A, 5A/us Slew Rate)

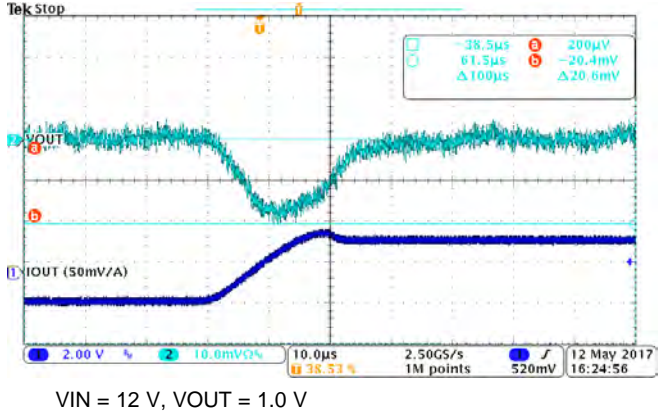

Figure 11. Transient Response (Load Step 0 A to 60 A, 5A/us Slew Rate)

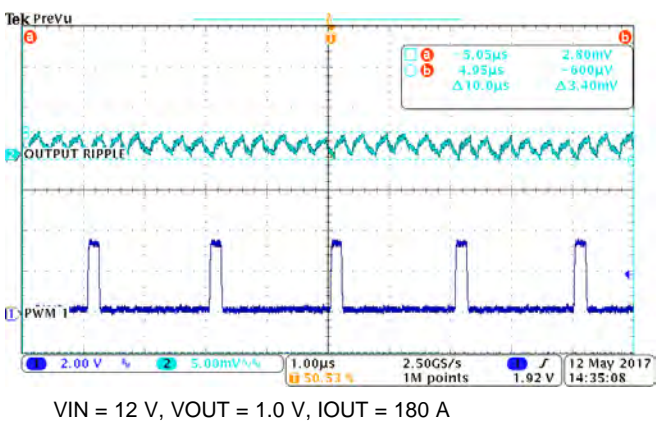

Figure 13. Output Ripple

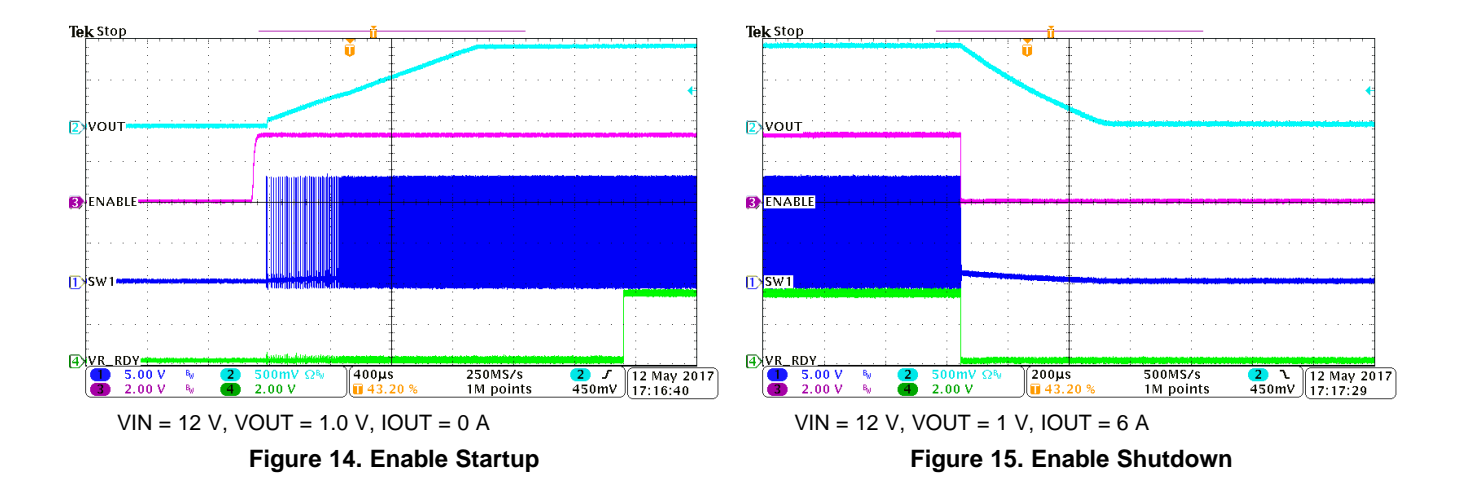

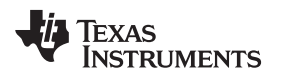

# 9 EVM Assembly Drawing and PCB Layout

Figure 16 through Figure 25 show the design of the TPS53667EVM-769 printed circuit board.

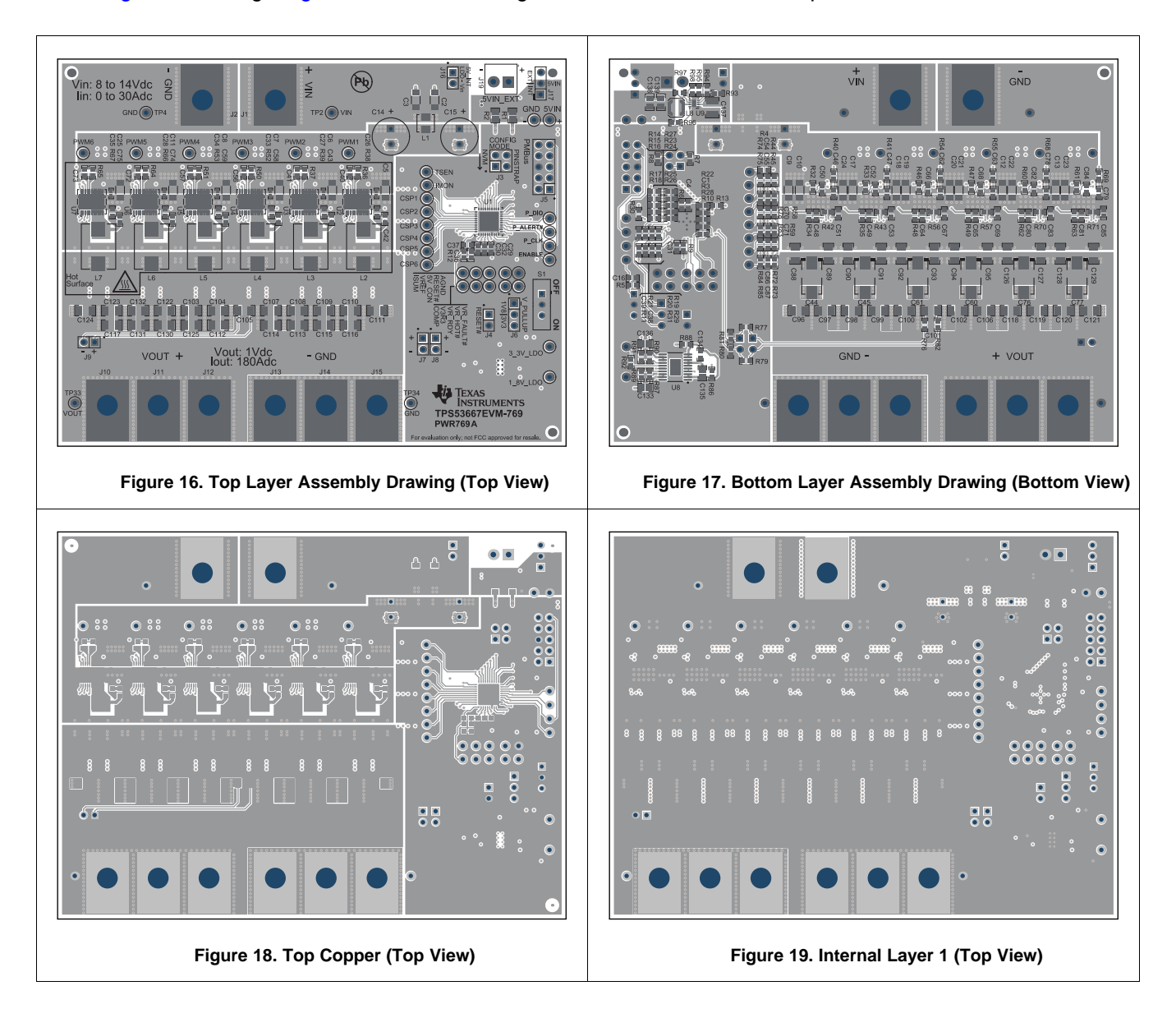

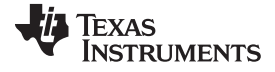

EVM Assembly Drawing and PCB Layout

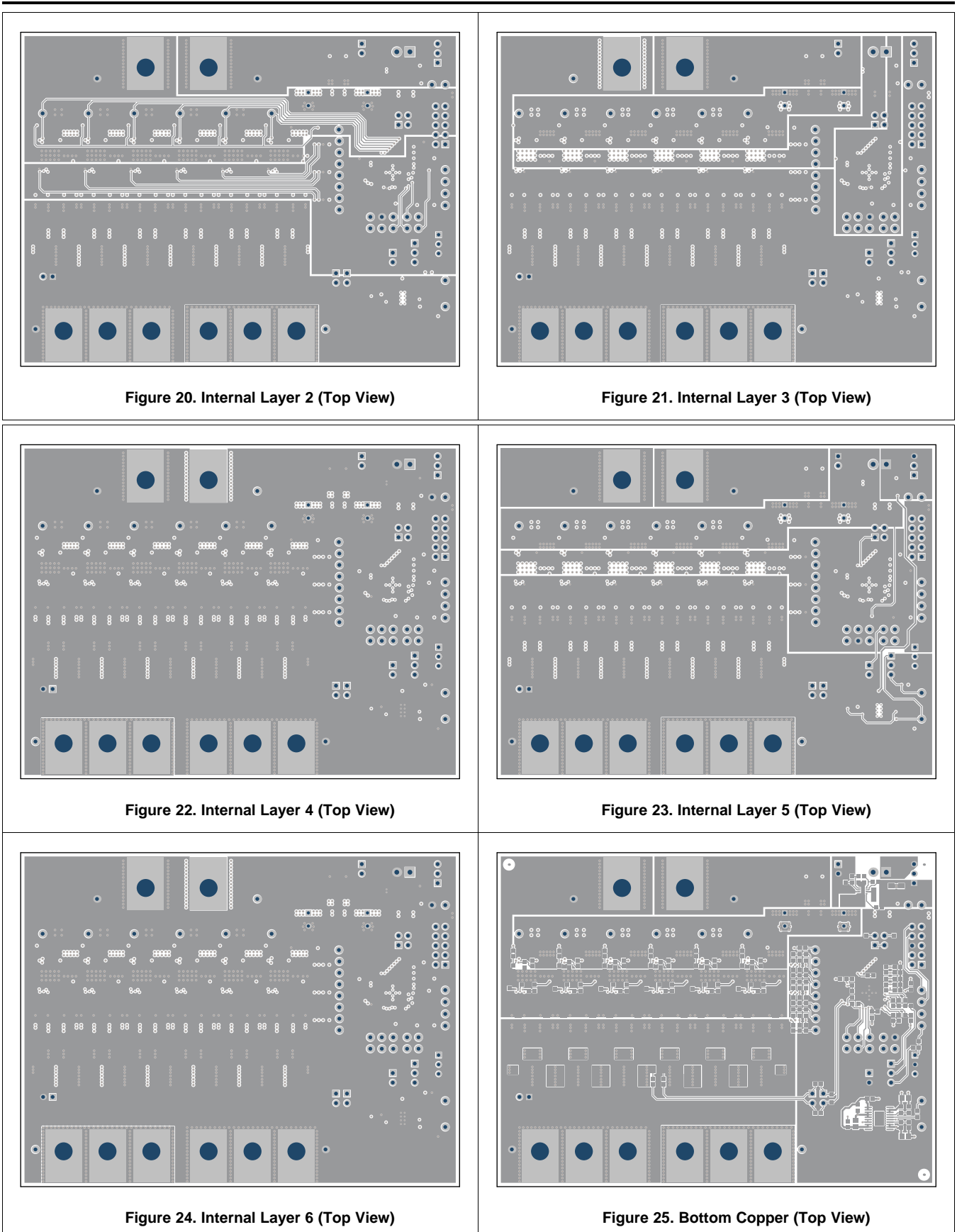

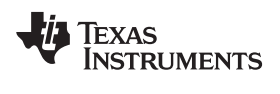

# 10 List of Materials

# Table 7. List of Materials

| QTY <sup>(1)</sup> | REF DES                                                                                                    | DESCRIPTION                                                                   | PART NUMBER         | MANUF                 |
|--------------------|----------------------------------------------------------------------------------------------------|-------------------------------------------------------------------------------|---------------------|-----------------------|
| 1                  | PCB1                                                                                                    | Printed Circuit Board                                                         | PWR769              | Any                   |
| 1                  | C1                                                                                                    | CAP, CERM, 2200 pF, 50 V, ± 10%, X7R, 0603                                    | C0603C222K5RACTU    | Kemet                 |
| 20                 | C2, C3, C5, C6,<br>C7, C8, C9, C10,<br>C11, C12, C13,<br>C17, C18, C19,<br>C20, C21, C22,<br>C23, C24, C25                                 | CAP, CERM, 22 μF, 25 V, ± 20%, X5R,<br>1206_190                               | C3216X5R1E226M160AB | TDK                   |
| 1                  | C4                                                                                                    | CAP, CERM, 1000 pF, 16 V, ± 10%, X7R, 0603                                    | GRM188R71C102KA01D  | MuRata                |
| 2                  | C14, C15                                                                                                    | CAP, AL, 270 $\mu F,$ 16 V, ± 20%, 0.01 ohm, TH                               | 16SEPC270MX         | Panasonic             |
| 1                  | C16                                                                                                    | CAP, CERM, 0.01 µF, 25 V, ± 10%, X7R, 0603                                    | GRM188R71E103KA01D  | MuRata                |
| 6                  | C26, C27, C28,<br>C33, C34, C35                                                                                                    | CAP, CERM, 3300 pF, 50 V, ± 10%, X7R, 0402                                    | C1005X7R1H332K050BA | TDK                   |
| 1                  | C29                                                                                                    | CAP, CERM, 4.7 µF, 16 V, ± 10%, X5R, 0603                                     | GRM188R61C475KAAJD  | MuRata                |
| 1                  | C30                                                                                                    | CAP, CERM, 0.33 $\mu\text{F},$ 10 V, ± 10%, X7R, 0603                         | GRM188R71A334KA61D  | MuRata                |
| 1                  | C31                                                                                                    | CAP, CERM, 1 µF, 25 V, ± 10%, X7R, 0603                                       | GRM188R71E105KA12D  | MuRata                |
| 2                  | C32, C38                                                                                                    | CAP, CERM, 1 μF, 10 V, ± 10%, X7R, 0603                                       | GRM188R71A105KA61D  | MuRata                |
| 1                  | C36                                                                                                    | CAP, CERM, 1000 pF, 25 V, ± 5%, C0G/NP0, 0603                                 | GRM1885C1E102JA01D  | MuRata                |
| 1                  | C37                                                                                                    | CAP, CERM, 12 pF, 50 V, ± 5%, C0G/NP0, 0603                                   | GRM1885C1H120JA01D  | MuRata                |
| 14                 | C39, C40, C41,<br>C51, C53, C56,<br>C57, C67, C69,<br>C72, C73, C83,<br>C85, C134                                                          | CAP, CERM, 0.1 μF, 25 V, ± 10%, X7R, 0603                                     | GRM188R71E104KA01D  | MuRata                |
| 4                  | C45, C60, C61,<br>C76                                                                                                    | CAP, Aluminum Polymer, 470 μF, 2.5 V, ± 20%, 0.003 ohm, SMD_7.3x1.9x4.3mm SMD | EEF-GX0E471R        | Panasonic             |
| 12                 | C46, C47, C50,<br>C52, C62, C63,<br>C66, C68, C78,<br>C79, C82, C84                                                                        | CAP, CERM, 1000 pF, 25 V, ± 10%, X7R, 0603                                    | GRM188R71E102KA01D  | MuRata                |
| 6                  | C48, C49, C64,<br>C65, C80, C81                                                                                                    | CAP, CERM, 2.2 μF, 10 V, ± 10%, X7R, 0603                                     | GRM188R71A225KE15D  | MuRata                |
| 20                 | C90, C92, C94,<br>C98, C100, C101,<br>C102, C103,<br>C104, C105,<br>C106, C107,<br>C108, C109,<br>C110, C112,<br>C114, C122,<br>C126, C128 | CAP, CERM, 100 μF, 4 V, ± 20%, X5R, 1206                                      | GRM31CR60G107ME39L  | MuRata                |
| 3                  | C133, C135,<br>C136                                                                                                    | CAP, CERM, 10 μF, 10 V, ± 20%, X5R, 0805                                      | GRM219R61A106ME47L  | MuRata                |
| 1                  | C137                                                                                                    | CAP, CERM, 22 µF, 25V, ±10%, X5R, 1210                                        | GRM32ER61E226KE15L  | MuRata                |
| 2                  | C138, C139                                                                                                    | CAP, CERM, 10 µF, 10V, ±10%, X5R, 0805                                        | GRM21BR61A106KE19L  | MuRata                |
| 8                  | H1, H2, H3, H4,<br>H5, H6, H7, H8                                                                                                    | Machine Screw Nut, Hex, 3/8', Stn, Steel, 10-32                               | HNSS 102            | BF Fastener<br>Supply |
| 8                  | H9, H10, H11,<br>H12, H13, H14,<br>H15, H16                                                                                                | Machine Screw Pan Philips 10-32                                               | PMSSS 102 0050 PH   | BF Fastener<br>Supply |
| 8                  | H17, H18, H19,<br>H20, H21, H22,<br>H23, H24                                                                                               | Washer, Split Lock, #10                                                       | 1477                | Keystone              |

<sup>(1)</sup> component of quantity 0 indicates not populated.

|     |             |             |    | • | - | - |   |
|-----|-------------|-------------|----|---|---|---|---|
| ۱۸/ | <b>\</b> \/ | <b>\</b> \/ |    |   | റ | റ | m |
| **  | ~~          | ~~          | •• |   | c | v |   |
|     |             |             |    |   |   |   |   |

| QTY <sup>(1)</sup> | REF DES                                                                                                    | DESCRIPTION                                                      | PART NUMBER      | MANUF                  |
|--------------------|----------------------------------------------------------------------------------------------------|------------------------------------------------------------------|------------------|------------------------|
| 8                  | J1, J2, J10, J11,<br>J12, J13, J14, J15                                                                                                    | Terminal 50A Lug                                                 | CB35-36-CY       | Panduit                |
| 1                  | J3                                                                                                    | Header, 100mil, 2x2, Gold, TH                                    | TSW-102-07-G-D   | Samtec                 |
| 5                  | J4, J7, J8, J9, J16                                                                                                    | Header, 100mil, 2x1, Gold, TH                                    | TSW-102-07-G-S   | Samtec                 |
| 1                  | J5                                                                                                    | Header, 100mil, 5x2, Gold, TH                                    | TSW-105-07-G-D   | Samtec                 |
| 2                  | J6, J17                                                                                                    | Header, 100mil, 3x1, Gold, TH                                    | TSW-103-07-G-S   | Samtec                 |
| 1                  | J19                                                                                                    | Terminal Block, 3.5mm Pitch, 2x1, TH                             | ED555/2DS        | On-Shore<br>Technology |
| 1                  | L1                                                                                                    | Inductor, 65 nH, 24 A, 0.00032 ohm, SMD                          | 59PR65-650       | Vitec Corporation      |
| 6                  | L2, L3, L4, L5, L6,<br>L7                                                                                                    | Inductor, Ferrite, 150 nH, 41 A, 0.00029 ohm, SMD                | PA2607.151NLT    | Pulse Engineering      |
| 1                  | L8                                                                                                    | Inductor, Shielded Drum Core, Ferrite, 10uH, 0.7A, 0.33 ohm, SMD | LPS3314-103MRB   | Coilcraft              |
| 2                  | R1, R2                                                                                                    | RES, 1.0, 5%, 0.125 W, 0805                                      | CRCW08051R00JNEA | Vishay-Dale            |
| 1                  | R3                                                                                                    | RES, 33.2 k, 1%, 0.1 W, 0603                                     | CRCW060333K2FKEA | Vishay-Dale            |
| 26                 | R4, R28, R36,<br>R37, R40, R41,<br>R44, R45, R50,<br>R51, R54, R55,<br>R58, R59, R64,<br>R65, R68, R69,<br>R72, R73, R76,<br>R77, R79, R82,<br>R88, R93 | RES, 0, 5%, 0.1 W, 0603                                          | MCR03EZPJ000     | Rohm                   |
| 1                  | R5                                                                                                    | RES, 1.00 k, 1%, 0.1 W, 0603                                     | CRCW06031K00FKEA | Vishay-Dale            |
| 1                  | R6                                                                                                    | RES, 121 k, 1%, 0.1 W, 0603                                      | CRCW0603121KFKEA | Vishay-Dale            |
| 2                  | R7, R24                                                                                                    | RES, 150 k, 1%, 0.1 W, 0603                                      | CRCW0603150KFKEA | Vishay-Dale            |
| 2                  | R8, R22                                                                                                    | RES, 20.0 k, 1%, 0.1 W, 0603                                     | CRCW060320K0FKEA | Vishay-Dale            |
| 7                  | R9, R34, R35,<br>R48, R49, R62,<br>R63                                                                                                    | RES, 1.00, 1%, 0.1 W, 0603                                       | CRCW06031R00FKEA | Vishay-Dale            |
| 1                  | R10                                                                                                    | RES, 2.55 k, 1%, 0.1 W, 0603                                     | CRCW06032K55FKEA | Vishay-Dale            |
| 2                  | R11, R92                                                                                                    | RES, 2.00 k, 1%, 0.1 W, 0603                                     | CRCW06032K00FKEA | Vishay-Dale            |
| 1                  | R12                                                                                                    | RES, 8.06 k, 1%, 0.1 W, 0603                                     | CRCW06038K06FKEA | Vishay-Dale            |
| 1                  | R13                                                                                                    | RES, 4.32 k, 1%, 0.1 W, 0603                                     | CRCW06034K32FKEA | Vishay-Dale            |
| 1                  | R14                                                                                                    | RES, 12.4 k, 1%, 0.1 W, 0603                                     | CRCW060312K4FKEA | Vishay-Dale            |
| 1                  | R15                                                                                                    | RES, 26.7 k, 1%, 0.1 W, 0603                                     | CRCW060326K7FKEA | Vishay-Dale            |
| 1                  | R16                                                                                                    | RES, 9.31 k, 1%, 0.1 W, 0603                                     | CRCW06039K31FKEA | Vishay-Dale            |
| 2                  | R17, R18                                                                                                    | RES, 16.5 k, 1%, 0.1 W, 0603                                     | CRCW060316K5FKEA | Vishay-Dale            |
| 13                 | R19, R20, R21,<br>R29, R30, R31,<br>R32, R33, R46,<br>R47, R60, R61,<br>R96                                                                             | RES, 10.0 k, 1%, 0.1 W, 0603                                     | CRCW060310K0FKEA | Vishay-Dale            |
| 1                  | R23                                                                                                    | RES, 39.2 k, 1%, 0.1 W, 0603                                     | CRCW060339K2FKEA | Vishay-Dale            |
| 2                  | R25, R26                                                                                                    | RES, 24.3 k, 1%, 0.1 W, 0603                                     | CRCW060324K3FKEA | Vishay-Dale            |
| 3                  | R27, R89, R91                                                                                                    | RES, 30.1 k, 1%, 0.1 W, 0603                                     | CRCW060330K1FKEA | Vishay-Dale            |
| 6                  | R42, R43, R56,<br>R57, R70, R71                                                                                                    | RES, 130 k, 1%, 0.1 W, 0603                                      | RC0603FR-07130KL | Yageo America          |
| 1                  | R86                                                                                                    | RES, 100 k, 1%, 0.1 W, 0603                                      | CRCW0603100KFKEA | Vishay-Dale            |
| 1                  | R87                                                                                                    | RES, 15.0 k, 1%, 0.1 W, 0603                                     | CRCW060315K0FKEA | Vishay-Dale            |
| 1                  | R90                                                                                                    | RES, 51.1 k, 1%, 0.1 W, 0603                                     | CRCW060351K1FKEA | Vishay-Dale            |
| 1                  | R97                                                                                                    | RES, 1.10Meg ohm, 1%, 0.1W, 0603                                 | CRCW06031M10FKEA | Vishay-Dale            |

| Table 7. LIST OF Materials (Continued) |  | Table 7. | List of | Materials | (continued) |  |
|----------------------------------------|--|----------|---------|-----------|-------------|--|
|----------------------------------------|--|----------|---------|-----------|-------------|--|

| QTY <sup>(1)</sup> | REF DES                                                                                                    | DESCRIPTION                                                                                                    | PART NUMBER        | MANUF                |
|--------------------|----------------------------------------------------------------------------------------------------|----------------------------------------------------------------------------------------------------|--------------------|----------------------|
| 1                  | R98                                                                                                    | RES, 210k ohm, 1%, 0.1W, 0603                                                                                   | CRCW0603210KFKEA   | Vishay-Dale          |
| 1                  | S1                                                                                                    | Switch, SPDT, Slide, On-On, 2 Pos, TH                                                                           | EG1218             | E-Switch             |
| 3                  | SH-J3, SH-J6,<br>SH-J17                                                                                                    | Shunt, 100mil, Gold plated, Black                                                                               | 969102-0000-DA     | 3M                   |
| 5                  | TP2, TP3, TP33,<br>TP35, TP36                                                                                                    | Test Point, Miniature, Red, TH                                                                                  | 5000               | Keystone             |
| 3                  | TP4, TP5, TP34                                                                                                    | Test Point, Miniature, Black, TH                                                                                | 5001               | Keystone             |
| 6                  | TP21, TP22,<br>TP23, TP24,<br>TP25, TP26                                                                                                    | Test Point, Miniature, White, TH                                                                                | 5002               | Keystone             |
| 1                  | U1                                                                                                    | TPS53667RTAR, RTA0040B                                                                                          | TPS53667RTAR       | Texas<br>Instruments |
| 6                  | U2, U3, U4, U5,<br>U6, U7                                                                                                    | Synchronous Buck NexFET Power Stage,<br>DMC0012A                                                                | CSD95490Q5MC       | Texas<br>Instruments |
| 1                  | U8                                                                                                    | Dual Output LDO, 500 mA, 2.7 to 6 V Input, 20-<br>pin HTSSOP (PWP), -40 to 125 degC, Green<br>(RoHS & no Sb/Br) | TPS70102PWP        | Texas<br>Instruments |
| 1                  | U9                                                                                                    | 3V-17V, 300mA Step Down Converter With<br>Adjustable Enable Threshold And Hysteresis,<br>DSG0008A               | TPS62125DSGR       | Texas<br>Instruments |
| 0                  | C42, C43, C58,<br>C59, C74, C75                                                                                                    | CAP, CERM, 1000 pF, 50 V, ± 10%, X7R, 0402                                                                      | GRM155R71H102KA01D | MuRata               |
| 0                  | C44, C77                                                                                                    | CAP, Aluminum Polymer, 470 μF, 2.5 V, ± 20%, 0.003 ohm, SMD_7.3x1.9x4.3mm SMD                                   | EEF-GX0E471R       | Panasonic            |
| 0                  | C54, C55, C70,<br>C71, C86, C87                                                                                                    | CAP, CERM, 1000 pF, 50 V, ± 5%, C0G/NP0, 0603                                                                   | GRM1885C1H102JA01D | MuRata               |
| 0                  | C88, C89, C91,<br>C93, C95, C96,<br>C97, C99, C111,<br>C113, C115,<br>C116, C117,<br>C120, C121,<br>C123, C124,<br>C125, C127,<br>C129, C130,<br>C131, C132 | CAP, CERM, 100 μF, 4 V, ± 20%, X5R, 1206                                                                        | GRM31CR60G107ME39L | MuRata               |
| 0                  | FID1, FID2, FID3,<br>FID4, FID5, FID6                                                                                                    | Fiducial mark. There is nothing to buy or mount.                                                                | N/A                | N/A                  |
| 0                  | R38, R39, R52,<br>R53, R66, R67                                                                                                    | RES, 1.00, 1%, 0.1 W, 0603                                                                                      | CRCW06031R00FKEA   | Vishay-Dale          |
| 0                  | R74, R75, R78,<br>R83, R84, R85,<br>R94, R95                                                                                                    | RES, 0, 5%, 0.1 W, 0603                                                                                         | MCR03EZPJ000       | Rohm                 |
| 0                  | R80, R81                                                                                                    | RES, 10.0 k, 1%, 0.1 W, 0603                                                                                    | CRCW060310K0FKEA   | Vishay-Dale          |
| 0                  | TP1, TP6, TP7,<br>TP8, TP9, TP10,<br>TP11, TP12,<br>TP13, TP14,<br>TP15, TP16,<br>TP17, TP18,<br>TP19, TP20,<br>TP27, TP28,<br>TP29, TP30,<br>TP31, TP32    | Test Point, Miniature, White, TH                                                                                | 5002               | Keystone             |

## 11 Fusion GUI

When the Fusion GUI launches, it restores user preferences and data.

| Texas Instruments                                           |  |
|-------------------------------------------------------------|--|
| Fusion Digital Power Designer<br>Version 7.0.1 (2017-04-04) |  |
| Loading application libraries                               |  |

Figure 26. Launch Fusion GUI

The Fusion GUI will open with the rail associated with the TPS53667 controller on the [System View] screen as shown in Figure 27. If this were a power system that was populated with multiple Fusion GUI compatible devices, all of them would show up in the System View window.

| 49 Texas Instruments - Fusion Digital Po                                                         | wer Designer [System]    | hew]          |               |                            |                           | 2 D 🕹 |
|--------------------------------------------------------------------------------------------------|--------------------------|---------------|---------------|----------------------------|---------------------------|-------|
| File Tools Debug Help                                                                            | C Device (D) ] .Q. Build | Sustem Suster | m Manitar   🗖 | Save Last Avia Write       |                           |       |
| Course Dade Teas                                                                                 | ioTheriosTic)   @@ nouid | oyaani oyaa   |               |                            |                           |       |
| Power Rails Tree                                                                                 | In / and I and an        | 1             |               | he was a set of the        |                           |       |
| # A Rail # A Rail Name                                                                           | Vout On Delay            | Rise Of       | Delay Fall    | Dependencies (Direct Only) | Change of a second second |       |
| E Device: TP553667 @ PHBus Address                                                               | 1130                     | N/A 51/A      | NUS           |                            | Click to configure pevice |       |
|                                                                                                  |                          |               |               |                            |                           |       |
| (C)                                                                                              |                          | 13            |               |                            |                           | 3     |
| Tips & Hints                                                                                     | PMBus Log                |               |               |                            |                           |       |
| 回<br>1<br>1<br>1<br>1<br>1<br>1<br>1<br>1<br>1<br>1<br>1<br>1<br>1<br>1<br>1<br>1<br>1<br>1<br>1 |                          |               |               |                            |                           | 66    |

Figure 27. System View

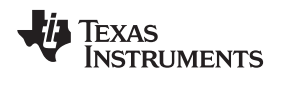

Selecting [System Monitor] tab from the System View adds a new window which displays real-time system level information about all Fusion compatible devices connected as shown in Figure 28.

| n/Off Confin                                            | OPERATION        |               |               | -           | Control Lines / ISB |             | SMBAlart                        |                  | -             | Polina          |             | -     | Fault Manage | ment    |         |      |
|---------------------------------------------------------|------------------|---------------|---------------|-------------|---------------------|-------------|---------------------------------|------------------|---------------|-----------------|-------------|-------|--------------|---------|---------|------|
|                                                         | Margining        |               |               |             | Control Lines (USO) |             | SPERIER                         |                  |               | Poing           |             |       | Fault Manage | meric   |         |      |
|                                                         | margining        | -             |               |             | #1 O High #         | 2 O High    | ARA None                        |                  |               | Stop Po         | lling SOO E | ⊊j ms | Jok          | aue     |         |      |
| Write Setting                                           | Turn On          | Immed C       | off           |             | Coton               | CLOW        | Refresh                         | 48A/ert≢ NotAs   | sserted       | Polling Sta     | tus         |       | Chending     | pd Subs |         |      |
| TPS53667 ⊜ PMBus Addres                                 | vs 113d: 1. Rail | *1            |               |             |                     |             |                                 | TPS53667         | @ PMBus /     | Address 113d: 1 | L. Rail #1  |       |              |         |         |      |
| Select Device TPS53                                     | 667 @ 113d       |               |               |             |                     |             | V                               | Select Dev       | vice          | TPS53667 @ 11   | 3d          |       |              |         |         |      |
| Select                                                  | Plots            |               |               |             |                     |             |                                 | 0                | 1             | Select Plots    |             |       |              |         |         |      |
| out - Output Voltage                                    |                  |               |               |             |                     |             | (8                              | Temperatu        | are           |                 |             |       |              |         |         |      |
| 5.00                                                    |                  |               |               |             |                     |             |                                 | 150.00 -         |               |                 | 1           |       |              | 1       |         |      |
| 4.00                                                    |                  |               |               |             |                     |             |                                 | 120.00 -         |               |                 | 1           |       |              |         |         |      |
| 3.00-                                                   |                  |               |               |             |                     |             |                                 | 90.00-           |               |                 |             |       |              |         |         | Ť    |
| 2.00-                                                   |                  | -             |               |             |                     |             |                                 | 60.00 -          | 1-1-1-1-1-1-1 |                 |             |       |              |         |         | •    |
| 1.00-                                                   | -                |               | -             |             | -                   |             | 1 000 V                         | 30.00 -          |               |                 |             |       |              |         | 28.9 °C | -    |
| 0.00 20:40                                              |                  | 21:00         | _             | 21          | 1:20                | 21:4        | 10                              | 0.00-            | 20:40         | 21              | 1:00        | 21:2  | 0            | 21:40   |         | 22:0 |
|                                                         |                  |               |               |             |                     |             | ат.<br>                         |                  |               |                 |             |       |              |         |         | -    |
|                                                         |                  |               |               |             |                     |             |                                 |                  |               |                 |             |       |              |         |         |      |
| △ Rail # Rail Name                                      |                  | Vout          | Iout          | Temp        | On Off Config       | Operation 0 | Cmd Margining                   | Rail_State       | EN pin        | Rail Status     | Fault       |       | War          | n       |         |      |
| △ Rai # Rai Name<br>TPS53667 ♥ PMBus Add<br>1 1 Rai #1  | dress 113d       | Vout<br>1.000 | Iout<br>0.000 | Temp<br>N/A | On Off Config       | Operation C | Cmd Margining<br>Mane           | Rail_State       | EN pin        | Rail Status     | Fault       |       | War          | n       |         |      |
| ∆ Rai ≇ Rai Neme<br>TP553667 © PMBus Add<br>1 1 Rai #1  | dress 113d       | Vout<br>1.000 | 0.000         | Temp<br>N/A | On Off Config       | Operation C | Ond Margining                   | Rai_State        | EN pin        | Rai Status      | Fault       |       | War          | n       |         |      |
| ∆ Rai # Rai Name<br>TPS53667 © PPR0x Add<br>1 1 Rai #1  | dress 113d       | Vout<br>1.000 | 0.000         | N/A         | On Off Config       | Operation ( | Ond Marganing<br>Ond Alazze     | Ral_State        | EN pin        | Ral Status      | Fault       |       | War          | n       |         |      |
| A Rai ≇ Rai Name<br>TPS53667 ⊕ PHBus Add<br>I I Rai ≢1  | dress 113d       | Yout<br>1.000 | 0.000         | N/A         | On Off Config       | Operation 6 | Ond Margining                   | Ral_State<br>N/A | EN pin        | Rai Status      | Fault       |       | War          | n       |         |      |
| Δ Rai # Rai Name<br>TPS53667 Φ PPIDes Add<br>1 1 Rai #1 | dress 113d       | Yout<br>1.000 | 10ut<br>0.000 | N/A         | On Off Config       | Operation 0 | Ond Marganing<br>Otto<br>Alazze | Ral_State<br>N/A | EN pin        | Ral Status<br>⊕ | Fault       |       | War          | n       |         |      |
| ∆ Rai # Rai Name<br>TPS53667 © PPD0s Add<br>1 1 Rai #1  | dress 113d       | Vout          | 10ut<br>0.000 | Temp<br>N/A | On Off Config       | Operation 0 | Ond Marganing<br>Otto<br>Alazze | Ral_State<br>N/A | EN pin        | Ral Status<br>⊕ | Fault       |       | War          | n       |         |      |

Figure 28. System Monitor

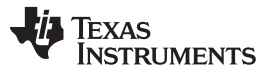

#### Fusion GUI

www.ti.com

The configuration of a specific device can be accessed by selecting the {Click to Configure Device] associated with that device from the System View and a new window will open to the [General] tab on the [Configure] page of the GUI as shown in Figure 29, this screen can be used to verify/modify the following parameters:

- VBOOT
- V<sub>OUT</sub> Command
- V<sub>IN</sub> UVLO
- IIN OC Fault and OC Warn Limits
- I<sub>OUT</sub> OC Fault and OC Warn Limits
- OT Fault and Warn Limits
- I<sub>MAX</sub>
- On/Off Config
- Margin High and Margin Low voltages
- Phase numbers

| Configuration TPS   | 553667 @ PMBus Address 113      | d (71h) - Fusion Digital Power Designer                               | . •                                                               |
|---------------------|---------------------------------|-----------------------------------------------------------------------|-------------------------------------------------------------------|
| File Device Tools   |                                 |                                                                       | TPS53667 @ PMBus Address 113d                                     |
| Write to Hardware   | Discard Changes Store Con       | fig to NVM 🗳 Restore NVM Config                                       |                                                                   |
| Configure           | General Advanced Den            | vice Info All Config                                                  |                                                                   |
|                     | Voltage Limits & Fault          | Responses                                                             | Output Current Limits and Calibrations                            |
|                     | Vout Max:                       | 1.520 🛱 V Output Voltage Setting and Limits                           | Iout OC Warn Limit: 181.0 🕀 A                                     |
|                     | Vout Command:                   | 1.000 V When allowing PMBus to control Vout                           | Iout OC Fault Limit: 228.00 😴 A                                   |
|                     | Margin High:                    | 0.000 V When allowing PMBus to control Vout                           | Max # Phases (MFR_20): 6 Phase v                                  |
|                     | Margin Low:                     | 0.000 ( V When allowing PMBus to control Vout                         |                                                                   |
|                     | VIN_OV_FAULT_LIMIT:             | 17 🚖 V                                                                |                                                                   |
|                     | VIN UVLO (MFR_16):              | 7.250 v                                                               | Input Current Limits                                              |
|                     | VBOOT (MFR_11):                 | 1.000 💬 V                                                             | In OC Warn limt: 25.0 A                                           |
|                     | MFR. Yout Min:                  | 0.000 (E) V                                                           | In OC Fault Limit: 255.0 🛆 A                                      |
|                     |                                 |                                                                       |                                                                   |
|                     | Temperature Limits              |                                                                       | SVID Alert Registers                                              |
|                     | Temp Warn Limit:                | 95 🕀 °C                                                               | IMAX (MFR_10): 181 🛱 A                                            |
|                     | Temp Fault Limit:               | 125 🕃 *C                                                              |                                                                   |
|                     | Turn On/Off Configural          | tion                                                                  | OPERATION                                                         |
|                     | On/Off Config:                  | 0x17 v                                                                | On/Off: O On Margin O Act on Fault                                |
|                     |                                 | Mode: CONTROL Pin Only; Control:<br>Active High, Turn off Immediately | Off Fault Cignore Fault     Margining:      None     Low     High |
| Configure           |                                 |                                                                       |                                                                   |
| Monitor             |                                 |                                                                       | 3                                                                 |
| Status              | PMBus Log                       |                                                                       | 8                                                                 |
| TPS53067 @ PMBus Ad | dress 113d (71h) USB Adapter v1 | 0.11 [PEC: 400 kHz]                                                   |                                                                   |

## Figure 29. General Configure

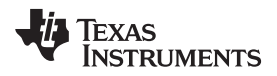

25

Switch to the [Advanced] tab on the [Configure] page as shown in Figure 30 to verify/modify any of the following parameters:

- USR and OSR
- Switching Frequency
- RAMP
- OCL
- Mode
- · Phase Interleaving
- Dynamic Phase Shedding
- Slew Rate
- Load-line

| Configuration TPS:   | 53667 @ PMBus Address 113d (71h) - Fusion                                                                                                    | Digital Power Designer                                  |                                                                                                    | . = 🔀        |
|----------------------|----------------------------------------------------------------------------------------------------|---------------------------------------------------------|----------------------------------------------------------------------------------------------------|--------------|
| File Device Tools    |                                                                                                    |                                                         | TPS53667 @ PMBus Addre                                                                                                    | ss 113d 💟    |
| 10 Wille ti Hardoare | Clacked Changes Store Config to NVM                                                                                                    | Restore NVM Config                                      |                                                                                                    |              |
| Configure            | General Advanced Device Info All Cont                                                                                                    | ig]                                                     |                                                                                                    |              |
|                      | MFR_04 (Measured VOUT)                                                                                                    | MFR_08 (DROOP)                                          | MFR_13 (MODE AND SLEW-RATE)                                                                                                    |              |
|                      | MFR_READ_VOLIT: 0.000 V<br>READ_VOLIT: 0.000 V 0x0000                                                                                                    | 100 🔍 %                                                 | VR Mode:  VR 12.0 (5mV VID Step Size) VR 12.5 (10 mV VID Step Size)                                                                                                    |              |
|                      | MFR_09 (USR/OSR)                                                                                                    |                                                         | This bit should be only changed when<br>is diabled                                                                                                    | the switcher |
|                      | USR:         Off ≤         mV         0x07           OSR:         Off ≤         mV         0x07           Byte Value:         0x77         0x07                                 | bits <6:4><br>bits <2:0>                                | PI Set:      Individual Phase Interleaving     (For 4 and 6     phase     operation only)     DPS Enable:     ① Disable dynamic phase shedding                                                                                                    | ng           |
|                      | MFR_12 (SWITCHING FREQUENCY)           FSW:         500 w kHz         0x02           TRISE         1 x w         0x00           Byte Value:         0x20         0x00           | bits <7:4><br>bits <1:0>                                | C Enable dynamic phase shedding SLEW: 0.68 V mV/us ZLL Set: Non-zero load-line O Zero load-line                                                                                                    | -            |
|                      | MFR_14 (RAMP HEIGHT SELECTION)                                                                                                    |                                                         |                                                                                                    |              |
|                      | MFR_15 (DYNAMIC PHASE SHEDDING                                                                                                    | )                                                       |                                                                                                    |              |
|                      | Use OCP threshold as 100% load cond                                                                                                    | lition                                                  |                                                                                                    |              |
|                      | DPS_TH_LOW: 10 - % load 0:                                                                                                    | k01 bits <3>                                            | MFR_07 (Addition Function Bits)                                                                                                    |              |
|                      | Switching from 2-phase to 1-phase op<br>selected load conditions<br>DPS_TH_HIGH: 20 V % load 00<br>Switching from maximum phase numbe<br>operations @ the selected load conditi | eration @ the<br>k01 bits <2:0><br>er to 2-phase<br>ons | SLEW_FAST:   Slew rate as determined by SLEW  Add 1.25mV/us to the SLEW settin  OSR_TRISTATE:  Disable body breaking for OSR  Comparison of the statement of the statement of th | setting<br>G |
|                      | MFR 01 (Average Telemetry Time)                                                                                                    |                                                         |                                                                                                    |              |
|                      | FILTER_PIN: 50 v ms<br>FILTER_IV: Bypass v ms                                                                                                    |                                                         | SST_TIME:      Soft-start slew dependent on TRIS     1/16 of Slew setting                                                                                                    | Æ            |
|                      | MFR 00 (Overcurrent Limit)                                                                                                    | MFR 05 (VOUT VID OFFSET)                                |                                                                                                    |              |
|                      | 0CL: 48 🕑 A                                                                                                    | 0 🖉 mV 0x00 (8 bits)                                    |                                                                                                    |              |
| () Configure         |                                                                                                    |                                                         |                                                                                                    | 6            |
| Comgue               |                                                                                                    |                                                         |                                                                                                    |              |
|                      |                                                                                                    |                                                         |                                                                                                    | ( <b>2</b> ] |
| 😔 Status             | PMBus Log                                                                                                    |                                                         |                                                                                                    | 8            |
| TPS63667 @ PMBus Add | dress 113d (71h) USB Adapter v1.0.11 [PEC: 400 kH                                                                                                    | 2]                                                      |                                                                                                    |              |

# Figure 30. Advanced Configure

Fusion GUI

www.ti.com

# The [All Config] tab on the [Configure] page as shown in Figure 31 summarizes all the configurable parameters. This screen contains additional details such as the Hexadecimal encoding for the parameters.

| Write to Hardware   | Chicked Changes Store Config to NVM     | tore NVM ( | Config         |          |                        |      |                                                                                                    |          |
|---------------------|-----------------------------------------|------------|----------------|----------|------------------------|------|----------------------------------------------------------------------------------------------------|----------|
| Configure           | General Advanced Device Info All Config |            |                |          |                        |      |                                                                                                    |          |
| Sort Parameters By: | Command                                 | Code       | Value/Edit     | Hex/Edit | Command                | Code | Value/Edit                                                                                                    | Hex/Edit |
| Command Name        | ▼ Calibration                           |            |                |          | ▼ Manufacturer Info    |      | -                                                                                                    |          |
| O Command Code      | IOUT_CAL_OFFSET                         | 0x39       | 0 0000 🖨 A     | 0x0000   | CAPABILITY             | 0x19 | 0x80 🖂                                                                                                    | 0xB0     |
| Group by Category   | ▼ Configuration                         |            |                |          | MFR_DATE               | 0x9D | 9                                                                                                    | 0x67 🗸   |
|                     | MFR_00 (Overcurrent Limit)              | 0xD0       | 0CL:48, 🔽      | 0x08     | MFR_ID                 | 0x99 | 1                                                                                                    | 0x54 🖓   |
|                     | MFR_01 (Average Telemetry Time)         | 0xD1       | FILTER         | 0x50     | MFR_MODEL              | 0x9A | 67                                                                                                    | 0x67 👽   |
|                     | MFR_02 (SVID_PMBUS_SEL)                 | 0xD2       | SVID_PM        | 0x01     | MFR_REVISION           | 0x98 | 1                                                                                                    | 0x02 🗸   |
|                     | MFR_04 (Measured VOUT)                  | 0xD4       | 0.000 V        | 0x0000   | MFR_VOUT_MIN           | 0xA4 | 0.000 🔅 V                                                                                                    | 0x0000   |
|                     | MFR_05 (VOUT_VID_OFFSET)                | 0xD5       | VOUT_T 🗸 V     | 0x00     | PMBUS_REVISION         | 0x98 | 0x11 🔍                                                                                                    | 0x11     |
|                     | MFR_07 (Addition Function Bits)         | 0×D7       | SLEW_F 🗹       | 0x02     | ▼ On/Off Configuration | _    |                                                                                                    |          |
|                     | MFR_08 (DROOP)                          | 0xD8       | DROOP: 🗹 %     | 0x04     | ON_OFF_CONFIG          | 0x02 | 0x17 🖂                                                                                                    | 0x17     |
|                     | MFR_09 (USR/OSR)                        | 0xD9       | USR:111 🕑 V    | 0x77     | OPERATION              | 0x01 | 0x00 🔍                                                                                                    | 0x00     |
|                     | MFR_10 (SVID Alert Registers)           | 0xDA       | IMAX: 0x85 🖂 A | 0x85     | ▼ Status               |      | The second second second second second second second second second second second second second second second s |          |
|                     | MFR_11 (VB00T)                          | 0xD6       | VBOOT: 🖂       | 0x97     | READ_IIN               | 0x89 | 0.00 A                                                                                                    | 0x8000   |
|                     | MFR_12 (SWITCHING FREQUENCY)            | 0xDC       | FSW:500 🖂      | 0x20     | READ_PIN               | 0x97 | 0.00 W                                                                                                    | 0xE000   |
|                     | MFR_13 (MODE & SLEW-RATE)               | 0xDD       | VR12_M         | 0x89     | READ_POUT              | 0x96 | 0.00 W                                                                                                    | 0x8000   |
|                     | MFR_14 (RAMP HEIGHT SELECTION)          | 0xDE       | RAMP: 15 🗸     | 0x06     | READ_TEMPERATURE_1     | 0x8D | 24 °C                                                                                                    | 0xE8BC   |
|                     | MFR_15 (DYNAMIC PHASE SHEDDING)         | 0xDF       | DPS_TH         | 0x09     | READ_VIN               | 0x88 | 0.000 V                                                                                                    | 0x8000   |
|                     | MFR_16 (VIN UVLO)                       | 0xE0       | VINUVLO        | 0x01     | READ_VOUT              | 0x8B | 0 000 V                                                                                                    | 0x0000   |
|                     | MFR_19 (CUR_SHARE_TH)                   | 0xE3       | PHFLT_D        | 0x0003   | STATUS_BYTE            | 0×78 | 01000010 🛩                                                                                                    | 100.00   |
|                     | MFR_20 (Max Num Phases)                 | 0xE4       | 6 Phase        | 0x05     | STATUS_CML             | 0×7E | 10000000                                                                                                    |          |
|                     | MFR_21 (OV_OFFSET)                      | 0xE5       | OV_TRA         | 0x0F     | STATUS_INPUT           | 0x7C | 00000000                                                                                                    |          |
|                     | MFR_24 (PH_DIS)                         | 0xE8       | PHO_DIS        | 0x00     | STATUS_IOUT            | 0x7B | 00000000                                                                                                    |          |
|                     | MFR_44 (DEVICE_CODE)                    | 0xFC       | 0x01F8 👽       | 0x01F8   | STATUS_MFR_SPECIFIC    | 0x80 | 00000000                                                                                                    |          |
|                     | YOUT_COMMAND                            | 0x21       | 1.000 P V      | 0x0097   | STATUS_TEMPERATURE     | 0x7D | 00000000                                                                                                    |          |
|                     | YOUT_MARGIN_HIGH                        | 0x25       | 0.000 💭 y      | 0x0000   | STATUS_VOUT            | 0x7A | 00000000                                                                                                    |          |
|                     | VOUT_MARGIN_LOW                         | 0x26       | 0.000 🚍 V      | 0x0000   | STATUS_WORD            | 0x79 |                                                                                                    |          |
|                     | VOLT MAX                                | 0x24       | 1.520 A v      | 0x00FF   |                        |      |                                                                                                    |          |
|                     | <                                       |            |                |          |                        |      |                                                                                                    |          |
| linee               |                                         |            |                |          |                        |      |                                                                                                    |          |
| Configure           |                                         |            |                |          |                        |      |                                                                                                    |          |
| Monitor             |                                         |            |                |          |                        |      |                                                                                                    |          |

Figure 31. All Configure

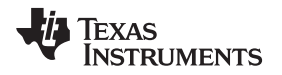

If the user selects to change a parameter then the GUI will display an orange "U" icon, which is offering an [Undo Change] option, as shown in Figure 32. The software will not update the controller with the change until the user performs a [Write to Hardware].

When a [Write to Hardware] is performed, the change will be implemented in the controller and stored in it's volatile memory. Given that the parameter is stored in volatile memory, if the EVM is power cycled, the parameter will revert back to the previous setting.

If the user wishes to make this the new default value for the parameter then a [Store Config to NVM] must be performed, which commits the value to non-volatile memory.

| Configuration TP55   | 3667 @ PMBus Address 113d (71)       | i) – Fusion Digital Power Designer                                         |                                                      |                                               |          |  |
|----------------------|--------------------------------------|----------------------------------------------------------------------------|------------------------------------------------------|-----------------------------------------------|----------|--|
| File Device Tools    |                                      |                                                                            |                                                      | TPS53667 @ PMBus Address 113d                 |          |  |
| Write to Hardware    | Store Config to N                    | WM E Restore NVM Config                                                    |                                                      |                                               | _        |  |
| Configure            | General Advanced Device Inf          | o All Config                                                               |                                                      |                                               | -        |  |
| 1                    | Voltage Limits & Fault Respo         | nses                                                                       | Output Current Limits and                            | Calibrations                                  | <u> </u> |  |
| X                    | Vout Max:                            | 1.520 🔁 V Output Voltage Setting and Limits                                | Iout OC Warn Limit:                                  | 181.Q 🚖 A                                     |          |  |
| ×                    | Yout Command:                        | 1.000 V When allowing PMBus to control Vout                                | Iout OC Fault Limit:                                 | 226.00 🚔 A                                    |          |  |
| 1                    | Margin High:                         | 0.000 🐑 V When allowing PMBus to control Vout                              | Max # Phases (MFR_20):                               | 6 Phase 💟                                     |          |  |
|                      | Margin Low:                          | 0.000 📳 V When allowing PMBus to control Vout                              |                                                      |                                               |          |  |
|                      | VIN_OV_FAULT_LIMIT:                  | 17 🖶 V                                                                     |                                                      |                                               |          |  |
|                      | VIN UVLO (MFR_16):                   | 7.250 v                                                                    | (Tread Constant Danks                                |                                               | 5        |  |
|                      | VBOOT (MFR_11):                      |                                                                            | Input current limits                                 | 200 (A) -                                     |          |  |
|                      | MFR Yout Min: 0.000                  | In OC Warn Limit:                                                          | 25.0 🕁 A                                             |                                               |          |  |
|                      |                                      |                                                                            | Un OC Pault Limit:                                   | 255.0 🖂 A                                     |          |  |
|                      | Temperature Limits                   |                                                                            | SVID Alert Registers                                 |                                               |          |  |
|                      | Temp Warn Limit:                     | 95 🕀 °C                                                                    | IMAX (MFR_10):                                       | 181 🔁 A                                       |          |  |
|                      | Temp Fault Limit:                    | 125 🐨 *C                                                                   |                                                      |                                               |          |  |
|                      | Turn On/Off Configuration            |                                                                            | OPERATION                                            |                                               |          |  |
|                      | On/Off Config: Moc<br>Acti           | 0x.12 🗹<br>le: CONTROL Pin Only; Control:<br>ve High, Turn off Immediately | On/Off: On<br>© Off<br>Margining: One<br>Low<br>High | Margin O Act on Fault<br>Fault O Ignore Fault |          |  |
| Configure<br>Monitor |                                      |                                                                            |                                                      |                                               |          |  |
| Status               | PMBus Log                            |                                                                            |                                                      |                                               | 8        |  |
| TPSA3867 @ PMB + Add | ess 113d (71h) USB Adapter +1 0 11 0 | PEC: 400 84-1                                                              |                                                      |                                               | -        |  |

Figure 32. General Configure Pop-Up

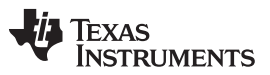

Fusion GUI

www.ti.com

Selecting the [Monitor] page from the lower left corner of the TPS53667 Configuration window will display the Figure 33 which shows real-time parameter data as measured by the controller. This screen provides access to the following parameters:

- Graphs of
  - $-V_{IN}$
  - V<sub>OUT</sub>
  - I<sub>OUT</sub>
  - Temperature
- Start/Stop Polling controls the updating of the real-time display of data
- Quick access to ON or OFF configuration
- Control pin activation and OPERATION command
  - Note: TPS53667 Enable pin is hardwired to Switch S1 on EVM, it is not connected to PMBus\_CNTL line
- Margin control
- Clear Fault clears any prior fault flags

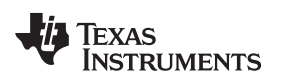

| Configuration TP553                                                                        | 8667 @ PMBus Address 113d (71h) - Fusion Digital Po  | wer Designer                                                    |                                                                 |
|--------------------------------------------------------------------------------------------|------------------------------------------------------|-----------------------------------------------------------------|-----------------------------------------------------------------|
| File Device Tools                                                                          |                                                      |                                                                 | TPS53667 @ PMBus Address 113d                                   |
| Ninite to Hardware 2                                                                       | Discard Changes   Store Config to NVM   G Restore NV | M Config                                                        |                                                                 |
| Monitor                                                                                    | PMBus Readings                                       | Vin - Input Voltage                                             | Vout - Output Voltage                                           |
| Show/Hide Plots:                                                                           | Vout:<br>Iout: 0.00 A                                | Max Y: 22.00 (*) Min Y: 0.00 (*)                                | Max Y: 1.25 - Min Y: 0.00 -                                     |
| Pin Vout                                                                                   | Pout: 0.00 W<br>Vin: 11.953 V<br>Jin: 1.06 A         | 22.00                                                           | 1.25                                                            |
| Fit All Plots on Screen     Scale Plots to Screen     Width                                | Pin: 11.88 W<br>Temp: 30 °C                          | 17.60                                                           | 1.00 V                                                          |
| 403                                                                                        | Status Registers/Lines                               | 13.20                                                           | 0.75                                                            |
| <ul> <li>✓ Show Warn &amp; Fault<br/>Limit Editors</li> <li>✓ Show Value Labels</li> </ul> | Voic OK<br>Temp: OK<br>Input: OK                     | 8.80                                                            | 0.50                                                            |
| on Plots Polling Rate: 500 +                                                               | Mac OK<br>Mfr: OK<br>SMBALERT# Not Asserted          | 4.40                                                            | 0.25                                                            |
| Stop Palling                                                                               | Durfum                                               | 0.00 04:20 04:40 05:00                                          | 0.00 04:00 04:20 04:40 05:00                                    |
|                                                                                            | On/Off Config                                        | (and control control                                            | (Temperature)                                                   |
|                                                                                            | High, Turn off Immediately                           | Max Y: 271.00 + Min Y: 0.00 +<br>OCF: 226.00 + A OCW: 181.0 + A | Max Y: 150.00 () Min Y: 0.00 ()<br>OTF: 125 () *C OTW: 95 () *C |
|                                                                                            | OPERATION                                            | 216.80                                                          | 120.00                                                          |
|                                                                                            | On/Off: ○ On<br>③ Off                                | 162.60                                                          | 90.00                                                           |
|                                                                                            | Margining:   None  Low  High                         | 108.40                                                          | 60.00                                                           |
|                                                                                            | Margin OAct on Fault<br>Fault Ginore Fault           | 54.20                                                           | 30.00 29.5 °C                                                   |
|                                                                                            |                                                      | 0.00 A<br>04:00 04:20 04:40 05:00                               | 0.00 04:00 04:20 04:40 05:00                                    |
| Configure                                                                                  |                                                      |                                                                 | 6                                                               |
| Monitor                                                                                    |                                                      |                                                                 | 0                                                               |
| 😔 Status                                                                                   | PMBus Log                                            |                                                                 | 3                                                               |
| TPS63667 @ PMBus Addre                                                                     | ass 113d (71h) USB Adapter v1.0.11 [PEC: 400 kHz]    |                                                                 |                                                                 |

Figure 33. Monitor Screen

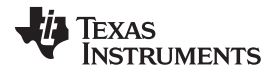

Fusion GUI

Selecting [Status] from lower left corner shows the current status of the controller as well as any prior faults or warnings which had not been cleared, as shown on the Figure 34.

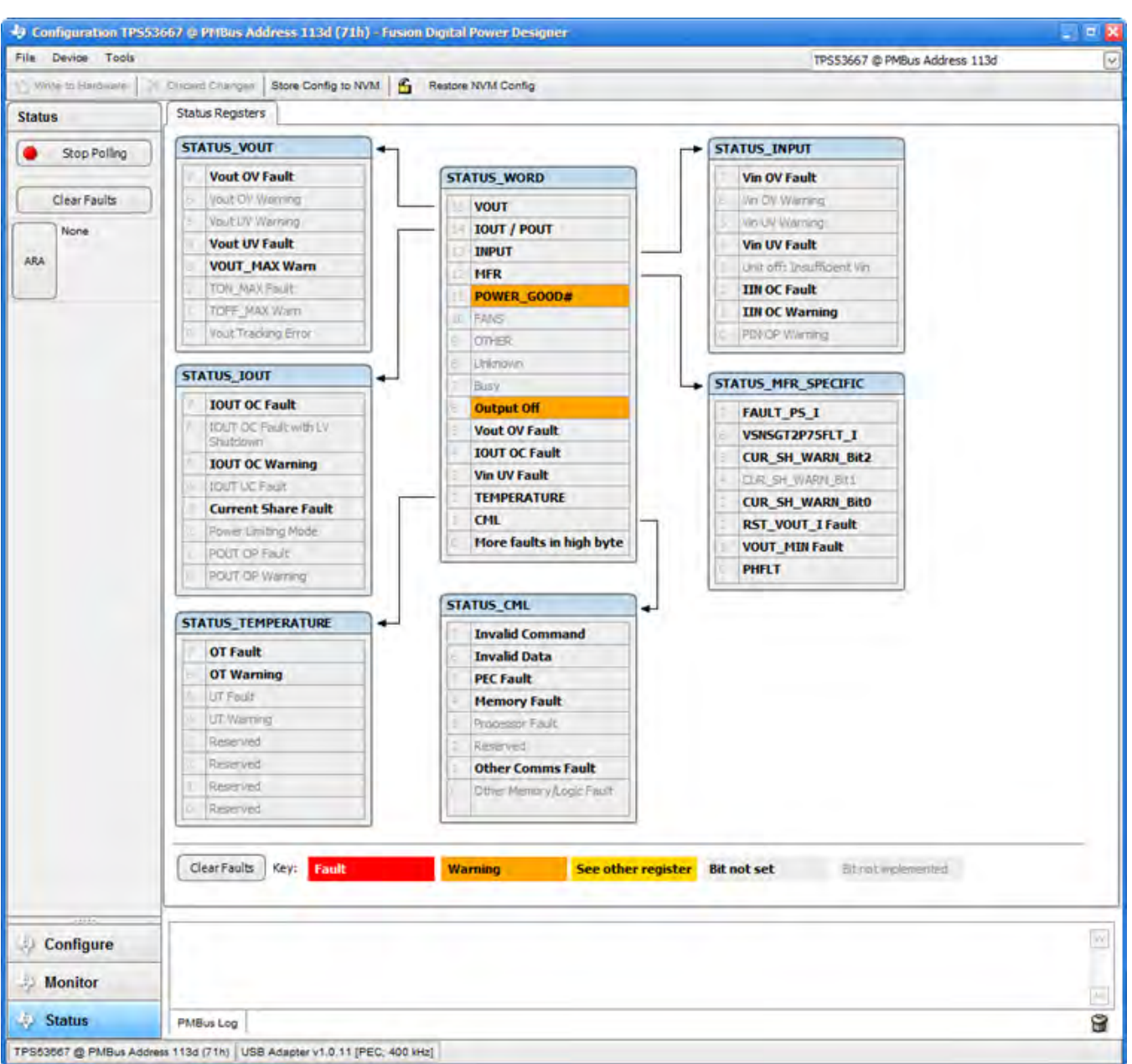

Figure 34. Status Screen

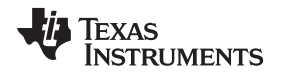

To overwrite the current configuration with a new off-line version or to revert back to a "known-good" previously saved version, use the pull down menu [File]  $\rightarrow$  [Import Project] from the upper left menu bar to re-write all parameters in the device at once with the desired configuration (as shown in Figure 35). This action results in a browse-type sequence that allows the user to locate and load the desired configuration file.

| Configuration TPS536 | 67 @ PHBus Address 113d (71h) - Fusion Digital Powe                                                                                                    | Designer                                                                                                    | - 10 5 |
|----------------------|----------------------------------------------------------------------------------------------------|----------------------------------------------------------------------------------------------------|--------|
| File Device Tools    |                                                                                                    | TPS53667 @ PMBus Address 113d                                                                                                    | 2      |
| Save Project As      | and Changes Store Config to NVM 6 Restore NVM C                                                                                                    | ionfig                                                                                                    |        |
| Import to device     | eneral Advanced Device Info All Config                                                                                                    |                                                                                                    |        |
| Export               | Voltage Limits & Fault Responses                                                                                                    | Output Current Limits and Calibrations                                                                                                    |        |
|                      | Vout Max:         1.520 (2)         V         Output Vol           Vout Command:         1.000 (2)         V         When allow           Margin High:         0.000 (2)         V         When allow           Margin Low:         0.000 (2)         V         When allow           VIN_OV_FAULT_LIMIT:         17 (2)         V           VIN_UVLO (MFR_16):         7.250 (2)         V           VBOOT (MFR_11):         1.000 (2)         V           MFR Vout Min:         0.000 (2)         V | tage Setting and Limits     Iout OC Warn Limit:     1810 🔆 A       ing PMBus to control Vout     Iout OC Fault Limit:     220.00 🕆 A       ing PMBus to control Vout     Max # Phases (MFR_20):     6 Phase 😒 |        |
|                      | Temperature Limits       Temp Warn Limit:       95 (a) *C       Temp Fault Limit:       125 (b) *C                                                                                                    | SVID Alert Registers<br>IMAX (MFR_10): 181 🙄 A                                                                                                    |        |
|                      | On/Off Config: 0x17<br>Mode: CONTROL Pin Only; Con<br>Active High, Turn off Immediat                                                                                                    | trol:<br>ely<br>by<br>trol:<br>ely<br>Margining: On<br>Margin<br>Margining: Off<br>None<br>Low<br>High                                                                                                    |        |
| 🔆 Configure          |                                                                                                    |                                                                                                    | 1      |
| 30 Status            | PMBus Log                                                                                                    |                                                                                                    | 0      |
|                      |                                                                                                    |                                                                                                    |        |

Figure 35. Import Configuration File

#### IMPORTANT NOTICE FOR TI DESIGN INFORMATION AND RESOURCES

Texas Instruments Incorporated ('TI") technical, application or other design advice, services or information, including, but not limited to, reference designs and materials relating to evaluation modules, (collectively, "TI Resources") are intended to assist designers who are developing applications that incorporate TI products; by downloading, accessing or using any particular TI Resource in any way, you (individually or, if you are acting on behalf of a company, your company) agree to use it solely for this purpose and subject to the terms of this Notice.

TI's provision of TI Resources does not expand or otherwise alter TI's applicable published warranties or warranty disclaimers for TI products, and no additional obligations or liabilities arise from TI providing such TI Resources. TI reserves the right to make corrections, enhancements, improvements and other changes to its TI Resources.

You understand and agree that you remain responsible for using your independent analysis, evaluation and judgment in designing your applications and that you have full and exclusive responsibility to assure the safety of your applications and compliance of your applications (and of all TI products used in or for your applications) with all applicable regulations, laws and other applicable requirements. You represent that, with respect to your applications, you have all the necessary expertise to create and implement safeguards that (1) anticipate dangerous consequences of failures, (2) monitor failures and their consequences, and (3) lessen the likelihood of failures that might cause harm and take appropriate actions. You agree that prior to using or distributing any applications. TI has not conducted any testing other than that specifically described in the published documentation for a particular TI Resource.

You are authorized to use, copy and modify any individual TI Resource only in connection with the development of applications that include the TI product(s) identified in such TI Resource. NO OTHER LICENSE, EXPRESS OR IMPLIED, BY ESTOPPEL OR OTHERWISE TO ANY OTHER TI INTELLECTUAL PROPERTY RIGHT, AND NO LICENSE TO ANY TECHNOLOGY OR INTELLECTUAL PROPERTY RIGHT OF TI OR ANY THIRD PARTY IS GRANTED HEREIN, including but not limited to any patent right, copyright, mask work right, or other intellectual property right relating to any combination, machine, or process in which TI products or services are used. Information regarding or referencing third-party products or services does not constitute a license to use such products or services, or a warranty or endorsement thereof. Use of TI Resources may require a license from a third party under the patents or other intellectual property of the third party, or a license from TI under the patents or other intellectual property of TI.

TI RESOURCES ARE PROVIDED "AS IS" AND WITH ALL FAULTS. TI DISCLAIMS ALL OTHER WARRANTIES OR REPRESENTATIONS, EXPRESS OR IMPLIED, REGARDING TI RESOURCES OR USE THEREOF, INCLUDING BUT NOT LIMITED TO ACCURACY OR COMPLETENESS, TITLE, ANY EPIDEMIC FAILURE WARRANTY AND ANY IMPLIED WARRANTIES OF MERCHANTABILITY, FITNESS FOR A PARTICULAR PURPOSE, AND NON-INFRINGEMENT OF ANY THIRD PARTY INTELLECTUAL PROPERTY RIGHTS.

TI SHALL NOT BE LIABLE FOR AND SHALL NOT DEFEND OR INDEMNIFY YOU AGAINST ANY CLAIM, INCLUDING BUT NOT LIMITED TO ANY INFRINGEMENT CLAIM THAT RELATES TO OR IS BASED ON ANY COMBINATION OF PRODUCTS EVEN IF DESCRIBED IN TI RESOURCES OR OTHERWISE. IN NO EVENT SHALL TI BE LIABLE FOR ANY ACTUAL, DIRECT, SPECIAL, COLLATERAL, INDIRECT, PUNITIVE, INCIDENTAL, CONSEQUENTIAL OR EXEMPLARY DAMAGES IN CONNECTION WITH OR ARISING OUT OF TI RESOURCES OR USE THEREOF, AND REGARDLESS OF WHETHER TI HAS BEEN ADVISED OF THE POSSIBILITY OF SUCH DAMAGES.

You agree to fully indemnify TI and its representatives against any damages, costs, losses, and/or liabilities arising out of your noncompliance with the terms and provisions of this Notice.

This Notice applies to TI Resources. Additional terms apply to the use and purchase of certain types of materials, TI products and services. These include; without limitation, TI's standard terms for semiconductor products <a href="http://www.ti.com/sc/docs/stdterms.htm">http://www.ti.com/sc/docs/stdterms.htm</a>), evaluation modules, and samples (<a href="http://www.ti.com/sc/docs/stdterms.htm">http://www.ti.com/sc/docs/stdterms.htm</a>), evaluation

Mailing Address: Texas Instruments, Post Office Box 655303, Dallas, Texas 75265 Copyright © 2017, Texas Instruments Incorporated